# Manual de Usuario y Administración: Sistema de Centros de Atención Residencial SISCAR ETAPA II

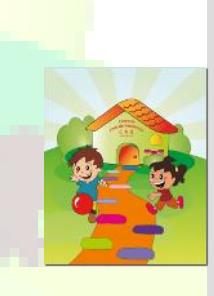

12/10/2015 Versión 1.0

Elaborado por: Carlos Miguel CASTILLA RAMOS

| Definición Funcional | Versión:1.0       |
|----------------------|-------------------|
| Tema: SISCAR         | Fecha: 12/10/2015 |

## Historial de versiones del documento

| Versión | Descripción                                        | Autor           | Fecha      |
|---------|----------------------------------------------------|-----------------|------------|
| 1.0     | Elaboración de los requerimientos de usuarios.     | Carlos Castilla | 12/10/2015 |
| 2.0     | Revisión del alcance del proyecto                  | Sara Mejía      | 12/10/2015 |
| 2.1     | Detalle del alcance producto del feedback de DPNNA | Sara Mejía      | 12/10/2015 |
|         |                                                    |                 |            |
|         |                                                    |                 |            |

## Historial de revisiones del documento

| Versión | Descripción                                  | Autor                   | Fecha      |
|---------|----------------------------------------------|-------------------------|------------|
| 1.0     | Revisión de la elaboración del requerimiento | Sara <mark>Mejía</mark> | 12/10/2015 |
| 2.0     | Revisión del alcance del proyecto            | Sara Mejía              | 12/10/2015 |
|         |                                              |                         |            |

## Equipo de Trabajo

| Nombres         | Área / Departamento | Rol | Firma |
|-----------------|---------------------|-----|-------|
| Sara Mejía      | DPNNA               |     |       |
| Jim Sánchez     | Ventas y Servicio   | 1.5 |       |
| Carlos Castilla | Ventas y Servicio   |     |       |
|                 |                     |     |       |

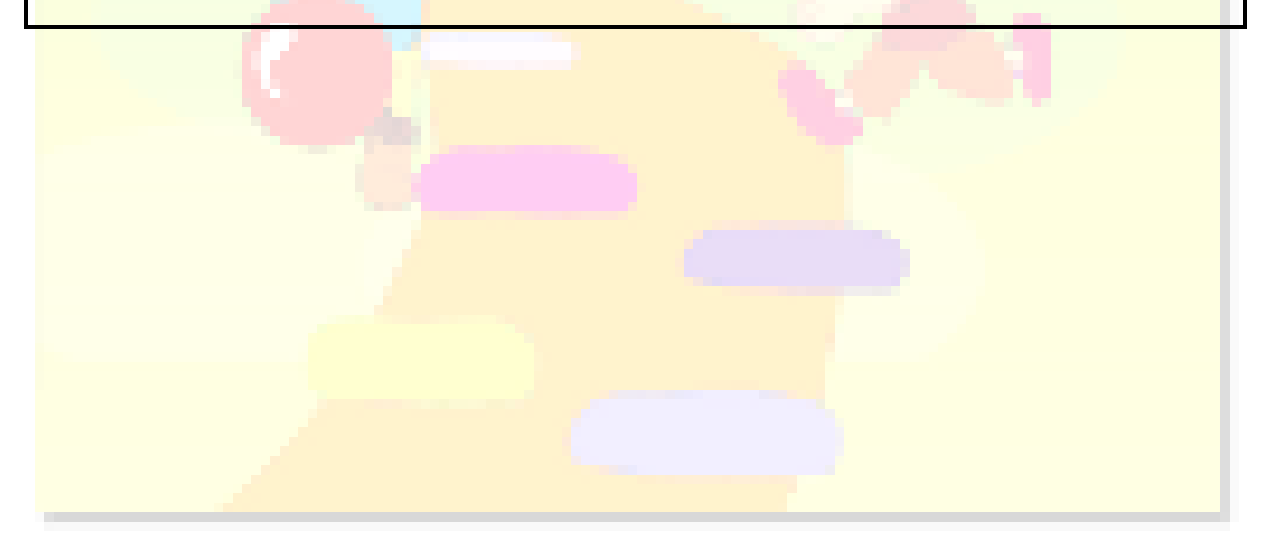

| Documento Confidencial | SISCAR Perú, 2015 | Página 2 de 29 |
|------------------------|-------------------|----------------|

| Definición Funcional | Versión:1.0       |
|----------------------|-------------------|
| Tema: SISCAR         | Fecha: 12/10/2015 |

## Tabla de Contenido

| 1. | Introducción                                 | 4                             |
|----|----------------------------------------------|-------------------------------|
| 2. | Descripción General                          | 5                             |
|    | 2.1. Especificación de Funcionalidades       | 5                             |
|    | 2.1.1. Inicio de Sesión                      | 5                             |
|    | 2.1.2. Cierre de Sesion                      | iError! Marcador no definido. |
|    | 2.1.3. Bandeja de Organismos                 | iError! Marcador no definido. |
|    | 2.1.3.1. Filtros                             |                               |
|    | 2.1.3.2. Lista de Organismos                 | jError! Marcador no definido. |
|    | 2.1.3.2.1. Organismo                         |                               |
|    | 2.1.3.3. Lista de Integrantes                | iError! Marcador no definido. |
|    | 2.1.4. Formulario de Reportes                | jError! Marcador no definido. |
|    | 2.1. <mark>4.1. Reporte de</mark> Albergados | jError! Marcador no definido. |
|    | 2.1 <mark>.4.2. Reporte</mark> de Organismos | jError! Marcador no definido. |
|    | 2.1.5. Supervisiones                         | iError! Marcador no definido. |
|    | 2.1.6. Mantenimientos                        | iError! Marcador no definido. |

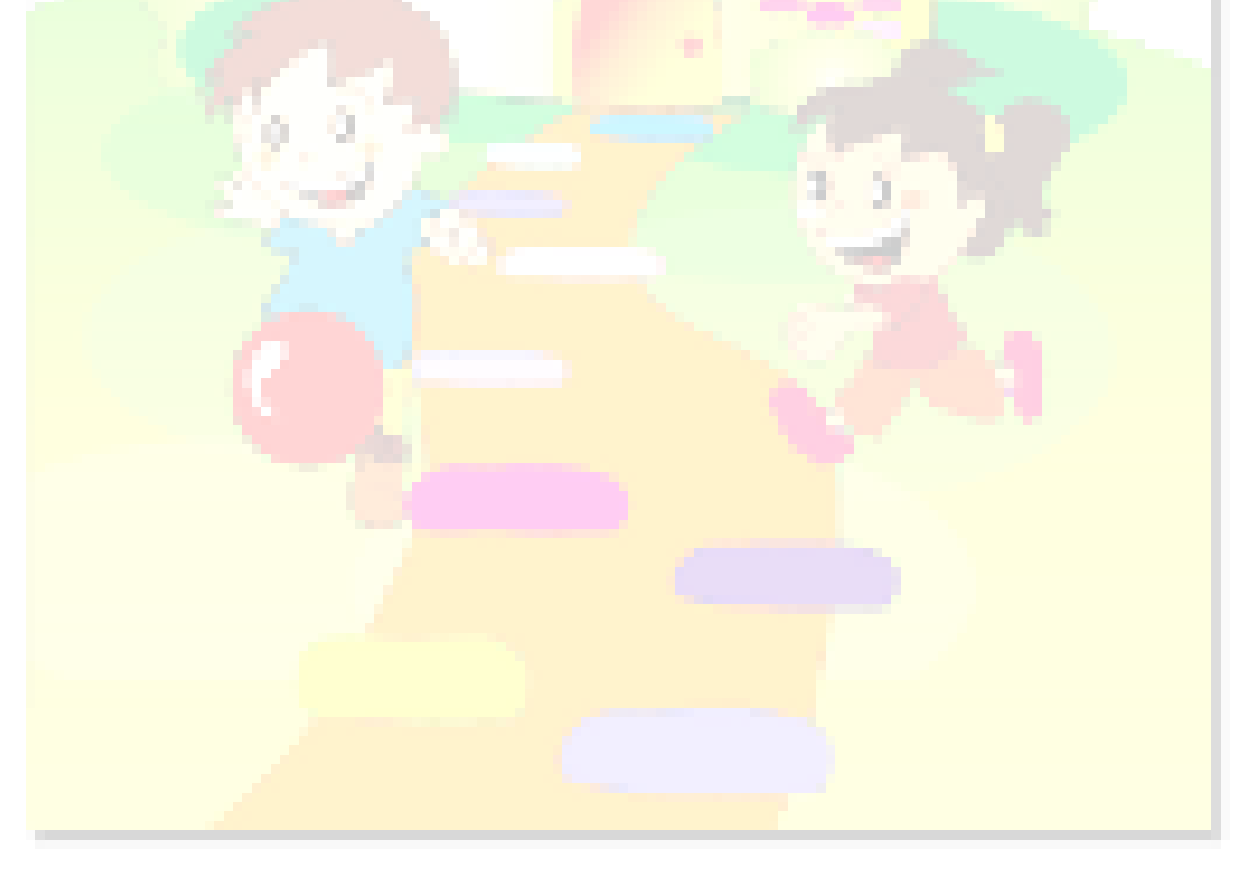

| Definición Funcional | Versión:1.0       |
|----------------------|-------------------|
| Tema: SISCAR         | Fecha: 12/10/2015 |

#### 1. Introducción

SISCAR es el programa para la gestión de fichas de supervisión de Instituciones y CAR's.

Los supervisores de DPNNA, tendrán la capacidad de automatizar la carga de información de las supervisiones realizadas en campo, así como de observar de manera rápida y amigable los organismos registrados o permitir el registro de nuevos.

Las capacidades ofrecidas serán:

- Registro de Instituciones.
- Registro de CAR's.
- Inscripción de Instituciones.
- Acreditación de CAR's.
- Renovación de Instituciones.
- Renovación de CAR's.
- Registro de visitas de Verificación.
- Registro de visitas de Monitoreo.
- Generación de Reportes de Albergados y Organismos.
- Asignación de organismos a supervisar.
- Mantenimiento de entidades del sistema.

| Definición Funcional | Versión:1.0       |
|----------------------|-------------------|
| Tema: SISCAR         | Fecha: 12/10/2015 |

#### 2. Descripción General

#### 2.1. Especificación de Funcionalidades

#### 2.1.1. Inicio de Sesión

Al ingresar, el usuario se conecta a un servicio web el cual valida en la base de datos el perfil ingresado, si el usuario existe, obtiene una lista con las opciones de menú a las que tendrá acceso.

El usuario tendrá habilitado los botones de lectura, escritura y modificación según el nivel de acceso.

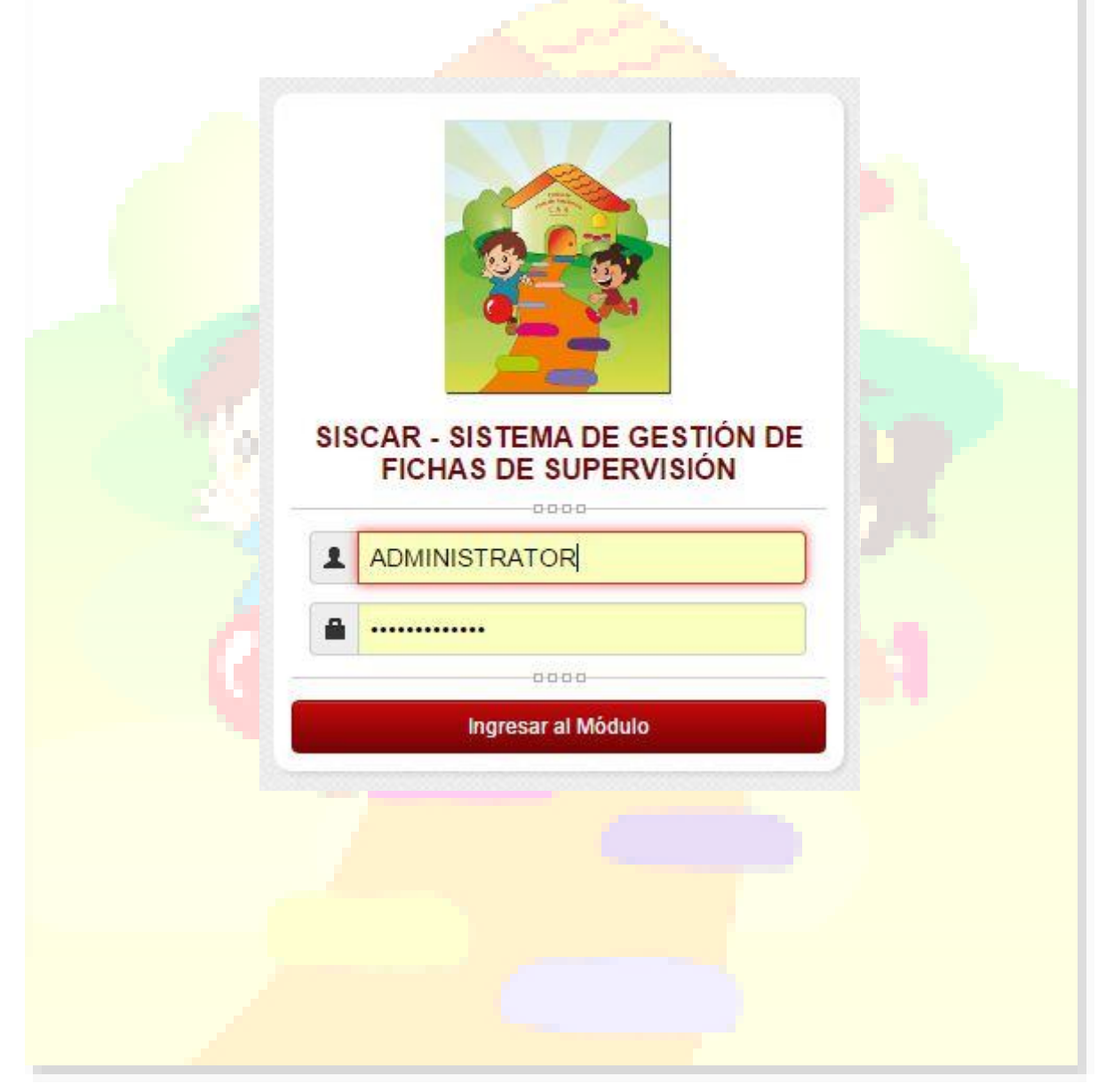

| Documento Confidencial | SISCAR Perú, 2015 | Página 5 de 29 |
|------------------------|-------------------|----------------|

| Definición Funcional | Versión:1.0       |
|----------------------|-------------------|
| Tema: SISCAR         | Fecha: 12/10/2015 |

#### 2.1.2. Cierre de Sesión

Cierra la sesión actual, devolviendo automáticamente la página de Logan, para que el usuario vuelva a autenticarse.

#### 2.1.3. Bandeja de Organismos

Esta bandeja permite observar y gestionar los organismos registrados en el sistema permitiendo observar en una sola vista los distintos estados de alerta generados. Adicionalmente esta bandeja está dividida en tres secciones nombradas a continuación:

#### 2.1.3.1. Filtros

Permite realizar la combinación de criterios para filtrar la lista seleccionada conteniendo las siguientes variables.

| ndeja Mantenimie   | entos Reportes      |                   |                            |                          |                  | ONOTICO    |            |
|--------------------|---------------------|-------------------|----------------------------|--------------------------|------------------|------------|------------|
| on Productos       |                     |                   |                            |                          |                  |            |            |
| tros de búsqueda/O | pciones: Organismos |                   |                            |                          |                  |            |            |
| epartamento: Lima  | •                   | Provincia:        | Lima 🔻                     | Distrito:                | Lima             |            |            |
| ipo: Todos         | •                   | Estado:           | Todos 🔻                    | Vigencia:                | Todos 🔻          | Origen:    | Todos      |
| lertas: Todos      | •                   | Rango Fechas:     | Todos 🔻                    | Fecha Inicio:            | 15/09/2015       | Fecha Fin: | 15/09/2015 |
| ro.Partida:        |                     | Nombre:           |                            |                          |                  | 7          |            |
|                    | 1                   | Depart<br>Esta op | amentos<br>oción busca los | organi                   | smos según el    | depart     | amento.    |
|                    |                     |                   |                            |                          |                  |            |            |
|                    |                     |                   | Departamento:              | Lim                      | a                |            | •          |
|                    |                     |                   | Departamento:              | Lim                      | a<br>a           |            | •          |
|                    |                     |                   | Departamento               | Lim<br>Lim<br>Ica<br>Caj | a<br>a<br>amarca |            |            |

Provincia

Esta opción busca los organismos según la provincia.

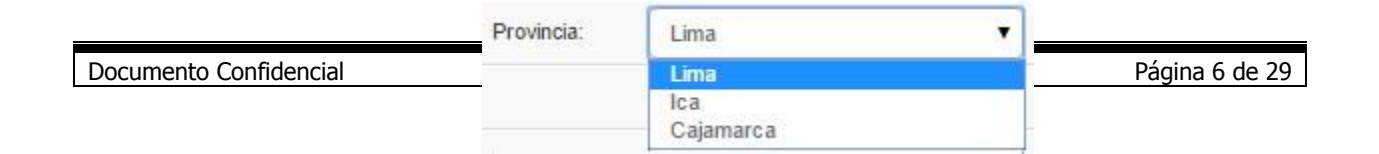

| Definición Funcional | Versión:1.0       |
|----------------------|-------------------|
| Tema: SISCAR         | Fecha: 12/10/2015 |

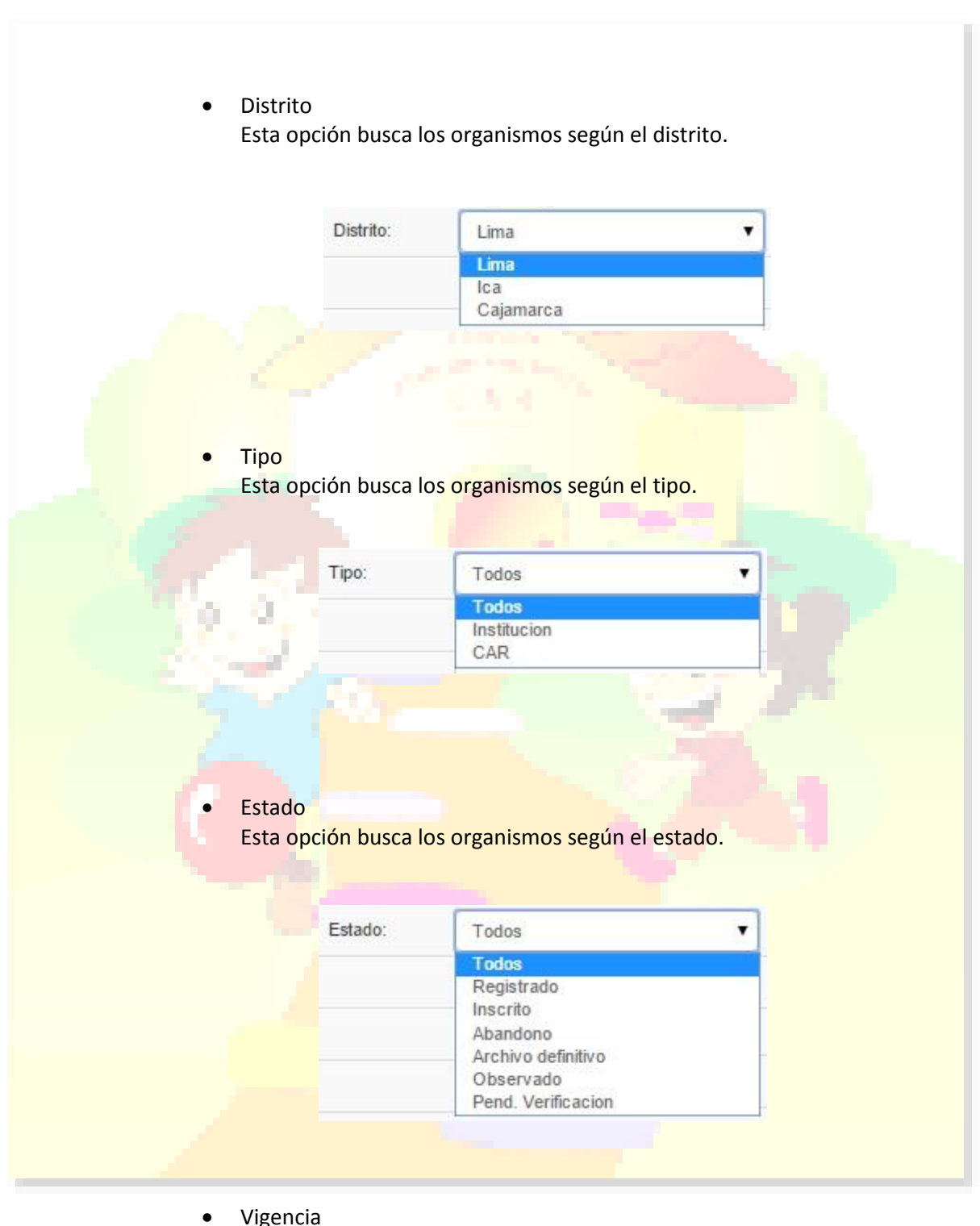

Vigencia Esta opción busca los organismos según la vigencia.

|                        | Vigencia: | Todos                 | • |                |
|------------------------|-----------|-----------------------|---|----------------|
|                        |           | Todos                 |   |                |
| Documento Confidencial |           | Vigente<br>No Vigente | _ | Página 7 de 29 |

| Definición Funcional | Versión:1.0       |
|----------------------|-------------------|
| Tema: SISCAR         | Fecha: 12/10/2015 |

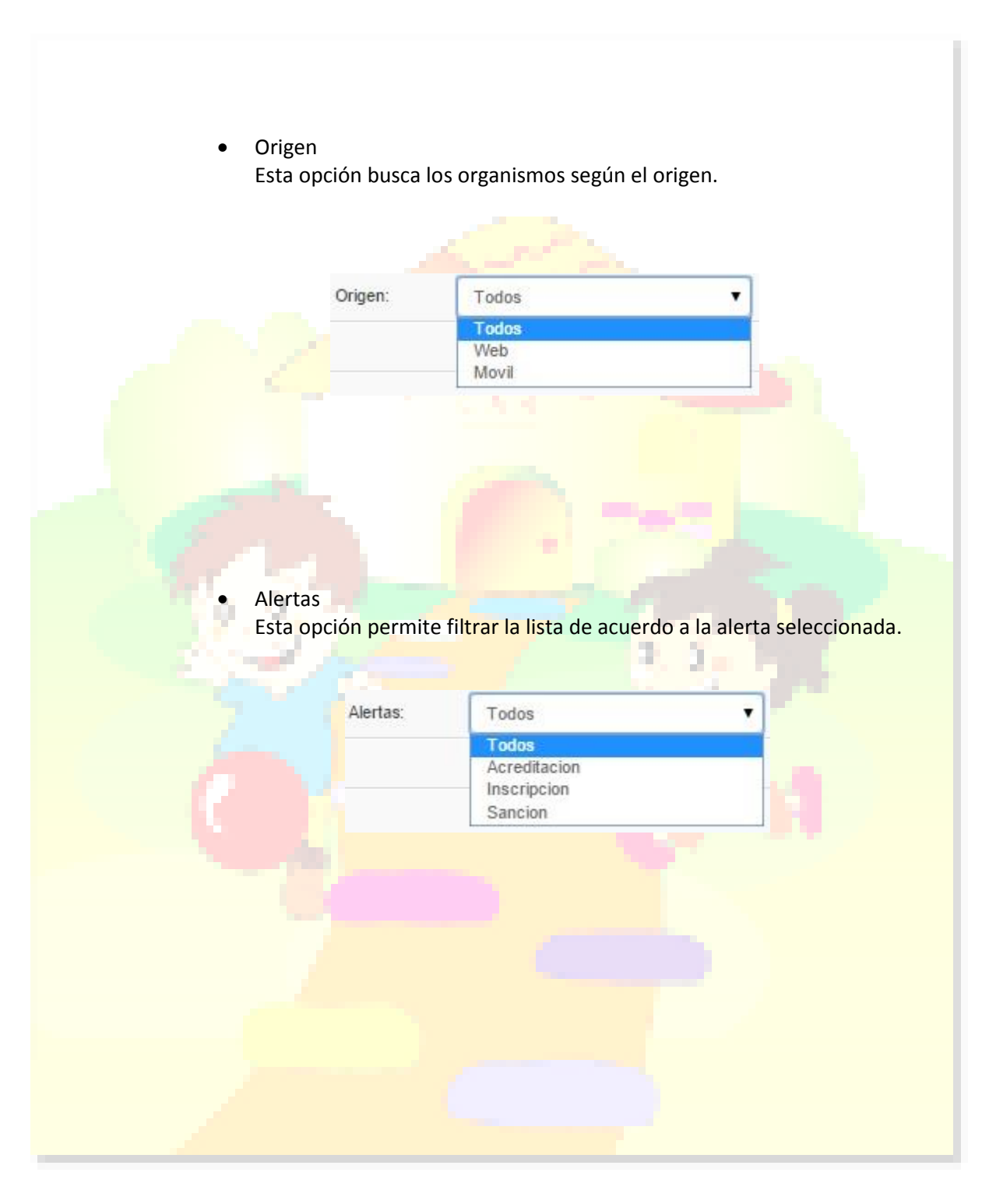

• Rango Fechas Esta opción permite elegir el rango entre las fechas y trabaja con los controles "Fecha Inicio y Fecha Fin.

| Documento Confidencial | SISCAR Perú, 2015 | Página 8 de 29 |
|------------------------|-------------------|----------------|
|------------------------|-------------------|----------------|

| Definición Funcional | Versión:1.0       |
|----------------------|-------------------|
| Tema: SISCAR         | Fecha: 12/10/2015 |

• Fecha Inicio Esta opción permite seleccionar el rango inicial para el filtro por fechas.

Fecha fin

Esta opción permite seleccionar el rango final para el filtro por fechas.

|         | 10005                                                                                                    | Pecha Inicio:                                                       | 16/09/2015                                                         | Fecha Fin:                                        | 16/09/2015    |
|---------|----------------------------------------------------------------------------------------------------|---------------------------------------------------------------------|--------------------------------------------------------------------|---------------------------------------------------|---------------|
|         | Todos<br>Verificacion<br>Monitoreo                                                                                                    |                                                                     |                                                                    |                                                   |               |
|         |                                                                                                    |                                                                     |                                                                    |                                                   |               |
|         |                                                                                                    |                                                                     |                                                                    |                                                   |               |
|         | Nro. Partida                                                                                                    | normito filt                                                        | ar la lista bus                                                    |                                                   |               |
|         | número de                                                                                                    | partida coin                                                        | cidente.                                                           |                                                   | sino que teng |
|         | and the second                                                                                                    |                                                                     |                                                                    |                                                   |               |
|         |                                                                                                    |                                                                     |                                                                    |                                                   |               |
|         |                                                                                                    | Nro.Partida:                                                        |                                                                    |                                                   |               |
|         | 2.3.3                                                                                                    |                                                                     |                                                                    | 1000                                              |               |
|         | 1 - A - A - A - A - A - A - A - A - A -                                                                                                    |                                                                     |                                                                    | 3.24                                              |               |
|         |                                                                                                    |                                                                     |                                                                    |                                                   |               |
|         | Nombre                                                                                                    |                                                                     |                                                                    |                                                   |               |
|         | Nombre<br>Esta opción                                                                                                    | permite filtr                                                       | rar la lista buse                                                  | cando el organis                                  | smo que teng  |
|         | • Nombre<br>Esta opc <mark>ión</mark><br>nombre por                                                                                            | permite filtr<br>aproximacio                                        | r <mark>ar la</mark> lista busi<br>ón.                             | cando el organis                                  | smo que teng  |
|         | • Nombre<br>Esta opc <mark>ión</mark><br>nombre por                                                                                            | permite filtr<br>aproximació                                        | r <mark>ar l</mark> a lista busi<br>ón.                            | cando el organis                                  | smo que teng  |
|         | • Nombre<br>Esta opción<br>nombre por                                                                                                    | permite filtr<br>aproximaci                                         | r <mark>ar la</mark> lista buse<br>ón.                             | cando el organis                                  | smo que teng  |
| Nombre: | Nombre<br>Esta opción<br>nombre por                                                                                                    | permite filtr<br>aproximaci                                         | r <mark>ar la</mark> lista buse<br>ón.                             | cando el organis                                  | smo que teng  |
| Nombre: | Nombre<br>Esta opción<br>nombre por<br>CAS<br>Casa Hogar de                                                                                    | permite filtr<br>aproximacio                                        | rar la lista buso<br>ón.<br>sgo El Niño Enma                       | cando el organis                                  | smo que teng  |
| Nombre: | Nombre Esta opción nombre por     CAS     Casa Hogar de Casa Hogar de                                                                          | permite filtr<br>aproximacion<br>el Menor en Rie<br>el Menor en Rie | rar la lista buso<br>ón.<br>sgo El Niño Enma<br>sgo El Niño Enma   | cando el organis<br>nuel 1<br>nuel 2              | smo que teng  |
| Nombre: | <ul> <li>Nombre<br/>Esta opción<br/>nombre por</li> <li>CAS</li> <li>CAS</li> <li>Casa Hogar de<br/>Casa Hogar de<br/>Casa Hogar de</li> </ul> | el Menor en Rie<br>el Menor en Rie                                  | rar la lista buso<br>ón.<br>Isgo El Niño Enma<br>Isgo El Niño Enma | cando el organis<br>anuel 1<br>anuel 2<br>anuel 3 | smo que teng  |

#### 2.1.3.2. Lista de Organismos

En esta bandeja se podrá filtrar las búsquedas por categorías y por rango de tiempo.

| Documento Confidencial SISCAR Perú, 2015 Página 9 de 29 |
|---------------------------------------------------------|
|---------------------------------------------------------|

| Definición Funcional | Versión:1.0       |
|----------------------|-------------------|
| Tema: SISCAR         | Fecha: 12/10/2015 |

|                |                         |                 |           |                                                   | 0             | Buscar + Nuevo | Consolidado         |
|----------------|-------------------------|-----------------|-----------|---------------------------------------------------|---------------|----------------|---------------------|
| DEPARTAMENTO   | PROVINCIADIST           | TRITO TIPO      | ORIGEN    | NOMBRE                                            | VISITAS PEND. | SANCION        | VIGENCIA            |
| 1 🔛 🏹 Lima     | Lima L                  | ima INSTITUCION | MOVIL     | Casa Hogar del Menor en Riesgo El Niño Enmanuel 1 | 1             |                | 30                  |
| 2 🧮 🎑 🗙 Lima   | Lima L                  | ima INSTITUCION | WEB       | Casa Hogar del Menor en Riesgo El Niño Enmanuel 2 | 2             | EN PROCESO     | 60                  |
| 3 🧮 🌌 🗙 Lima   | Lima L                  | ima CAR         | WEB       | Casa Hogar del Menor en Riesgo El Niño Enmanuel 3 | 3             | SANCIONADO     | 90                  |
|                |                         |                 |           |                                                   |               |                |                     |
|                |                         |                 |           |                                                   |               |                |                     |
| Página: 1 de 1 | ○ ▼                     |                 |           |                                                   |               |                | 1 - 3 de 3 elemento |
|                |                         |                 |           |                                                   |               |                |                     |
| Duccow         |                         |                 |           |                                                   |               |                |                     |
| Buscar:        | · · · · · · · · · · · · |                 |           |                                                   |               |                |                     |
| Permite actual | izar la lista al        | plicando los f  | filtros s | eleccionados.                                     |               |                |                     |
|                |                         |                 |           |                                                   |               |                |                     |
|                |                         | -               |           |                                                   |               |                |                     |
|                |                         | Q, Bi           | uscar     |                                                   |               |                |                     |
|                |                         | -               |           |                                                   |               |                |                     |
|                |                         |                 |           |                                                   |               |                |                     |
|                |                         |                 |           |                                                   |               |                |                     |
|                |                         |                 |           |                                                   |               |                |                     |
| Nuevo:         |                         |                 |           |                                                   |               |                |                     |
| Permite crear  | un nuevo or             | rganismo abi    | riendo    | un formulario que p                               | permitira     | á el ingre     | eso de              |
| información re | lacionada.              |                 |           |                                                   |               |                |                     |
|                | 1. E . M                |                 |           |                                                   |               |                |                     |
|                | - 10                    |                 |           |                                                   |               |                |                     |
|                | 100                     |                 | _         |                                                   |               |                |                     |
|                |                         | + N             | uevo      |                                                   |               |                |                     |
|                |                         |                 |           |                                                   |               |                |                     |
|                |                         |                 |           |                                                   |               |                |                     |
|                |                         |                 |           |                                                   |               |                |                     |
| Concolidadou   |                         |                 |           |                                                   |               |                |                     |
| Consolidado:   |                         |                 |           |                                                   |               |                |                     |
| Generará una   | lista en forma          | ato pdf de la   | lista ol  | otenida.                                          |               |                |                     |
|                |                         |                 |           |                                                   |               |                |                     |
|                |                         |                 |           |                                                   |               |                |                     |
|                |                         |                 |           |                                                   |               |                |                     |
|                |                         |                 |           |                                                   |               |                |                     |
|                |                         | L Cor           | nsolida   | do                                                |               |                |                     |
|                |                         | 001             | loonud    |                                                   |               |                |                     |
|                |                         |                 |           |                                                   |               |                |                     |
|                |                         |                 |           |                                                   |               |                |                     |
|                |                         |                 |           |                                                   |               |                |                     |
|                |                         |                 |           |                                                   |               |                |                     |

| Documento Confidencial | SISCAR Perú, 2015 | Página 10 de 29 |
|------------------------|-------------------|-----------------|

| Definición Funcional | Versión:1.0       |
|----------------------|-------------------|
| Tema: SISCAR         | Fecha: 12/10/2015 |

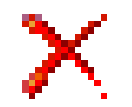

Este botón permite realizar la anulación lógica del organismo seleccionado.

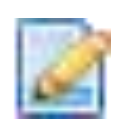

Este botón permite realizar la modificación del organismo seleccionado.

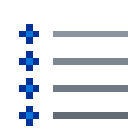

Este botón permite visualizar los datos del organismo seleccionado.

#### Alertas:

Proceso Sancionador

Se pinta de azul cuando está en proceso y rojo cuando está sancionado.

#### Vigencia

Se pinta de rojo cuando ha sobrepasado dos años después de su inscrip<mark>ción o acreditación.</mark>

| Documento Confidencial | SISCAR Perú, 2015 | Página 11 de 29 |
|------------------------|-------------------|-----------------|

| Definición Funcional | Versión:1.0       |
|----------------------|-------------------|
| Tema: SISCAR         | Fecha: 12/10/2015 |

#### 2.1.3.2.1. Organismo

Le permitirá elegir entre tipo de institución o CAR junto a sus subcategorías. Datos Generales: Tipo: Subtipo: Sub Subtipo: Todos Institución . Privado . ٧ Nro. Identificacion: Fec.Solicitud: Fec.Creacion: Motivo No RUC: ?Categ. Institucional: Asociacion Civil • RUC: N° de Constancia: Fec. Inscripción: Renov. Institución: FECHA SIGLA NOMBRE / 5 / 5 2015/01/01 ENM El Niño Manuelito 2015/09/11 ENE El Niño Enmanuel de 0 1 - 2 de 2 ele Página: . 30 Esta sección le permite ingresar a los Datos del Responsable Datos del Responsable: + Registrar Responsabl TELEFONO FECHA CARGO / = / = 2015/01/01 Carlos Castilla Ramos Representante Legal 9999999 2015/09/11 Luis Diaz Diaz 8888888 Director 1 - 2 de 2 elem Página: de 0 ٠ Ubicacion Fisica:

| Documento Confidencial | SISCAR Perú, 2015 | Página 12 de 29 |
|------------------------|-------------------|-----------------|

| Definición Funcional | Versión:1.0       |
|----------------------|-------------------|
| Tema: SISCAR         | Fecha: 12/10/2015 |

### Esta sección le permite ingresar a la Ubicación Física.

| Ubicacio       | n Fisi                                                                            | ca:                            |                                                                              |                               |                 |                         |                                       |                                                                                                    |      |                               |           |
|----------------|-----------------------------------------------------------------------------------|--------------------------------|------------------------------------------------------------------------------|-------------------------------|-----------------|-------------------------|---------------------------------------|----------------------------------------------------------------------------------------------------|------|-------------------------------|-----------|
|                |                                                                                   |                                |                                                                              |                               |                 |                         |                                       |                                                                                                    |      | - Registrar                   | Direction |
|                |                                                                                   |                                | FFCHA                                                                        | DEPARTAMENTO(CC               | PROVINCIA/COMBO | DISTRITO(COMBO)         | VIA(COMBO)                            | DIRECCION                                                                                             | МАРА | TELEFONO                      | FA        |
| 1              | 2 m                                                                               | 7                              | 2015/01/01                                                                   | LIMA                          | LIMA            | LIMA                    | AVENIDA                               | LOS LAURELES 565                                                                                      | Ver  | 9999999                       | 7777      |
| 2              | / 10                                                                              | ĭ                              | 2015/09/01                                                                   | LIMA                          | LIMA            | LIMA                    | AVENIDA                               | LOS OLIVOS 565                                                                                        |      | 6666666                       | 5555      |
|                |                                                                                   |                                |                                                                              |                               |                 |                         |                                       |                                                                                                    |      |                               |           |
|                |                                                                                   |                                |                                                                              |                               |                 |                         |                                       |                                                                                                    |      |                               |           |
|                |                                                                                   |                                |                                                                              |                               |                 |                         |                                       |                                                                                                    |      |                               |           |
|                |                                                                                   |                                |                                                                              |                               |                 |                         |                                       |                                                                                                    |      |                               |           |
|                |                                                                                   |                                |                                                                              |                               |                 |                         |                                       |                                                                                                    |      |                               |           |
|                |                                                                                   |                                |                                                                              |                               |                 |                         |                                       |                                                                                                    |      |                               |           |
| 4              |                                                                                   |                                |                                                                              |                               |                 |                         |                                       |                                                                                                    |      |                               | ) b       |
| 18             | Pá                                                                                | ágina: 1                       | de 0 🕨 🕨                                                                     | 30 🔻                          |                 |                         |                                       |                                                                                                    |      | 1 - 2 de 2                    | elementos |
|                |                                                                                   |                                |                                                                              |                               |                 |                         |                                       |                                                                                                    |      |                               |           |
|                |                                                                                   |                                |                                                                              |                               |                 |                         |                                       |                                                                                                    |      |                               |           |
|                |                                                                                   |                                |                                                                              |                               |                 |                         |                                       |                                                                                                    |      |                               |           |
|                |                                                                                   |                                |                                                                              |                               |                 |                         |                                       |                                                                                                    |      |                               |           |
|                |                                                                                   |                                |                                                                              |                               |                 |                         |                                       |                                                                                                    |      |                               |           |
|                |                                                                                   |                                |                                                                              |                               |                 |                         |                                       |                                                                                                    |      |                               |           |
| Esta           | a se                                                                              | ecci                           | ón le per                                                                    | mite ingr                     | esar a la       | Inform <mark>aci</mark> | ón Técnica                            | а.                                                                                                    |      |                               |           |
|                |                                                                                   |                                |                                                                              |                               |                 |                         |                                       |                                                                                                    |      |                               |           |
|                |                                                                                   |                                |                                                                              |                               |                 |                         |                                       |                                                                                                    |      |                               |           |
|                |                                                                                   |                                |                                                                              |                               |                 |                         |                                       |                                                                                                    |      |                               |           |
|                |                                                                                   |                                |                                                                              |                               |                 |                         |                                       |                                                                                                    |      |                               |           |
|                |                                                                                   |                                |                                                                              | 100 - AN                      |                 |                         |                                       |                                                                                                    |      |                               |           |
|                |                                                                                   |                                |                                                                              | (0, 0)                        |                 |                         |                                       | 2 A M M                                                                                               |      |                               |           |
|                |                                                                                   |                                |                                                                              | 2.9                           |                 |                         |                                       |                                                                                                    |      |                               |           |
| Informac       | ion Te                                                                            | ecnica:                        |                                                                              | 2.3                           | 2               |                         |                                       |                                                                                                    |      |                               |           |
| Informac       | tion Te                                                                           | ecnica:                        |                                                                              | 8-3                           | 2               |                         |                                       |                                                                                                    |      |                               |           |
| Informac       | tion Te                                                                           | ecnica:<br>o Princip           | pal:                                                                         | 8.3                           |                 |                         |                                       |                                                                                                    |      |                               |           |
| Informac<br>Ob | tion Te                                                                           | ecnica:<br>o Princip           | pal:                                                                         | 2.3                           | 2               |                         |                                       | 14                                                                                                    |      |                               |           |
| Informac       | tion Te                                                                           | ecnica:<br>o Princip           | pat:                                                                         | 2.3                           | 2               |                         |                                       | -                                                                                                    |      |                               |           |
| Ob             | ion Te                                                                            | iecnica:<br>o Princip          | pat:                                                                         | 2.3                           |                 |                         |                                       |                                                                                                    |      |                               |           |
| Ob             | ion Te                                                                            | ecnica:<br>o Princip           | pal:                                                                         | 2.3                           |                 |                         |                                       |                                                                                                    |      | egistrar Programa             | Conjunto  |
| Ob             | ion Te                                                                            | ecnica:<br>o Princip           | pal:                                                                         | TIEMPO                        |                 |                         | INS                                   | TTTUCION RESPONSABLE                                                                                  |      | egistrar Programa a           | Conjunto  |
| Informac<br>Ob | jetivo                                                                            | ēcnica:<br>o Princip<br>ī      | pal: NOMBRE<br>Programa 1                                                    | TIEMPO<br>10 meses            |                 |                         | INS<br>Casa Hogar de                  | TTTUCION RESPONSABLE It Menor en Riesgo El Niño Enmanuel 2                                            |      | egistrar Programa             | Conjunto  |
| Informac<br>Ob | ion Tr<br>jetivo<br>i m                                                           | ັecnica:<br>o Princip<br>ຫຼັ   | pal:<br>NOMBRE<br>Programa 1<br>Programa 2                                   | TIEMPO<br>10 meses<br>5 meses |                 |                         | INS<br>Casa Hogar de<br>Casa Hogar de | TTTUCION RESPONSABLE It Menor en Riesgo El Niño Enmanuel 2 It Menor en Riesgo El Niño Enmanuel 2      |      | egistrar Programa             | Conjunto  |
| Informac<br>Ob | ion Te                                                                            | ēcnica:<br>o Princip<br>ī      | pal:<br>NOMBRE<br>Programa 1<br>Programa 2                                   | TIEMPO<br>10 meses<br>5 meses |                 |                         | INS<br>Casa Hogar de<br>Casa Hogar de | TTTUCION RESPONSABLE<br>Il Menor en Riesgo El Niño Enmanuel 2<br>I Menor en Riesgo El Niño Enmanuel 2 |      | egistrar Programa             | Conjunto  |
| Informac<br>Ob | ion Tr<br>jetivo<br>i ti<br>i ti                                                  | ecnica:<br>o Princip           | pal:<br>NOMBRE<br>Programa 1<br>Programa 2                                   | TIEMPO<br>10 meses<br>5 meses |                 |                         | INS<br>Casa Hogar de<br>Casa Hogar de | TTTUCION RESPONSABLE It Menor en Riesgo El Niño Enmanuel 2 It Menor en Riesgo El Niño Enmanuel 2      |      | egistrar Programa             | Conjunto  |
| Ob<br>1        | cion Te<br>jetivo<br>/ ⊕<br>/ ⊕                                                   | ecnica:<br>o Princip           | pal:<br>NOMBRE<br>Programa 1<br>Programa 2                                   | TIEMPO<br>10 meses<br>5 meses |                 |                         | INS<br>Casa Hogar de<br>Casa Hogar de | TTUCION RESPONSABLE Itheor en Riesgo El Niño Enmanuel 2 Itheor en Riesgo El Niño Enmanuel 2           |      | egistrar Programa             | Conjunto  |
| Ob<br>1        | ion Te<br>jetivo<br>1 to<br>1 to<br>1 to                                          | v Princip                      | pal:<br>NOMBRE<br>Programa 1<br>Programa 2                                   | TIEMPO<br>10 meses<br>5 meses |                 |                         | INS<br>Casa Hogar de<br>Casa Hogar de | TTUCION RESPONSABLE I Menor en Riesgo El Niño Enmanuel 2 Menor en Riesgo El Niño Enmanuel 2           |      | egistrar Programa             | Conjunto  |
| Ob<br>1        | ion Tr<br>jetivo<br>i m                                                           | v o Princip                    | pal:<br>NOMBRE<br>Programa 1<br>Programa 2                                   | TIEMPO<br>10 meses<br>5 meses |                 |                         | INS<br>Casa Hogar de<br>Casa Hogar de | TTUCION RESPONSABLE Itheor en Riesgo El Niño Enmanuel 2 Itheor en Riesgo El Niño Enmanuel 2           |      | egistrar Programa             | Conjunto  |
| Ob<br>1        | / m<br>/ m                                                                        | ëenica:<br>o Princip<br>ë      | pal:<br>NOMBRE<br>Programa 1<br>Programa 2                                   | TIEMPO<br>10 meses<br>5 meses |                 |                         | INS<br>Casa Hogar de<br>Casa Hogar de | TTUCION RESPONSABLE Itheor en Riesgo El Niño Enmanuel 2 Itheor en Riesgo El Niño Enmanuel 2           |      | egistrar Programa             | Conjunto  |
| Ob<br>1        | cion Te<br>ijetivo<br>i to<br>i to<br>i to<br>i to<br>i to<br>i to<br>i to<br>i t | ŭ<br>ŭ                         | pal:<br>NOMBRE<br>Programa 1<br>Programa 2                                   | TIEMPO<br>10 meses<br>5 meses |                 |                         | INS<br>Casa Hogar de<br>Casa Hogar de | TTUCION RESPONSABLE I Menor en Riesgo El Niño Enmanuel 2 Menor en Riesgo El Niño Enmanuel 2           |      | egistrar Programa             | Conjunto  |
| Ob<br>Ob       | ion Te<br>jetivo<br>i m<br>i m                                                    | ğ<br>ğ<br>ğ<br>ğ               | pal:<br>NOMBRE<br>Programa 1<br>Programa 2<br>de 0 $\implies$                | TIEMPO<br>10 meses<br>5 meses |                 |                         | INS<br>Casa Hogar de<br>Casa Hogar de | TTUCION RESPONSABLE<br>Li Menor en Riesgo El Niño Enmanuel 2<br>Li Menor en Riesgo El Niño Enmanuel 2 |      | egistrar Programa<br>1-2 de 2 | Conjunte  |
| Ob<br>Ob       | cion Tr<br>jetivo<br>2 m<br>Pr                                                    | ğ<br>ğ<br>ğ<br>ğ               | pal:<br>NOMBRE<br>Programa 1<br>Programa 2<br>de 0 $\Rightarrow$             | TIEMPO<br>10 meses<br>5 meses |                 |                         | INS<br>Casa Hogar de<br>Casa Hogar de | TTUCION RESPONSABLE<br>IMenor en Riesgo El Niño Enmanuel 2<br>IMenor en Riesgo El Niño Enmanuel 2     |      | egistrar Programa<br>1-2 de 2 | Conjunte  |
| Ob<br>Ob       | ion Tr<br>jetivo<br>) m<br>Pr                                                     | ğ<br>ğ<br>ğ<br>ğ               | pal:<br>NOMBRE<br>Programa 1<br>Programa 2<br>de 0 $\implies$                | TIEAPO<br>10 meses<br>5 meses |                 |                         | INS<br>Casa Hogar de<br>Casa Hogar de | TTUCION RESPONSABLE<br>LI Menor en Riesgo El Niño Enmanuel 2<br>Li Menor en Riesgo El Niño Enmanuel 2 |      | egistrar Programa<br>1-2 de 2 | Conjunte  |
| Ob<br>Ob       | ion Tr<br>jetivo<br>/ m<br>/ m                                                    | ğ<br>ğ<br>ğ<br>ğ               | pal:<br>NOMBRE<br>Programa 1<br>Programa 2<br>de 0 $\rightarrow \rightarrow$ | TIEAPO<br>10 meses<br>5 meses |                 |                         | INS<br>Casa Hogar de<br>Casa Hogar de | TTUCION RESPONSABLE I Menor en Riesgo El Niño Enmanuel 2 I Menor en Riesgo El Niño Enmanuel 2         |      | egistrar Programa<br>1-2 de 2 | Conjunte  |
| Ob<br>Ob       | cion Te<br>jetivo<br>/ 0<br>/ 0                                                   | ecnica:<br>o Princip<br>ق<br>غ | pal:<br>NOMBRE<br>Programa 1<br>Programa 2<br>de 0 $\rightarrow \rightarrow$ | TIEAPO<br>10 meses<br>5 meses |                 |                         | INS<br>Casa Hogar de<br>Casa Hogar de | TTUCION RESPONSABLE I Menor en Riesgo El Niño Enmanuel 2 I Menor en Riesgo El Niño Enmanuel 2         |      | egistrar Programa<br>1-2 de 2 | Conjunto  |

| Documento Confidencial | SISCAR Perú, 2015 | Página 13 de 29 |
|------------------------|-------------------|-----------------|

| Definición Funcional | Versión:1.0       |
|----------------------|-------------------|
| Tema: SISCAR         | Fecha: 12/10/2015 |

Esta sección le permite ingresar a Presupuesto y Fuentes de Financiamiento.

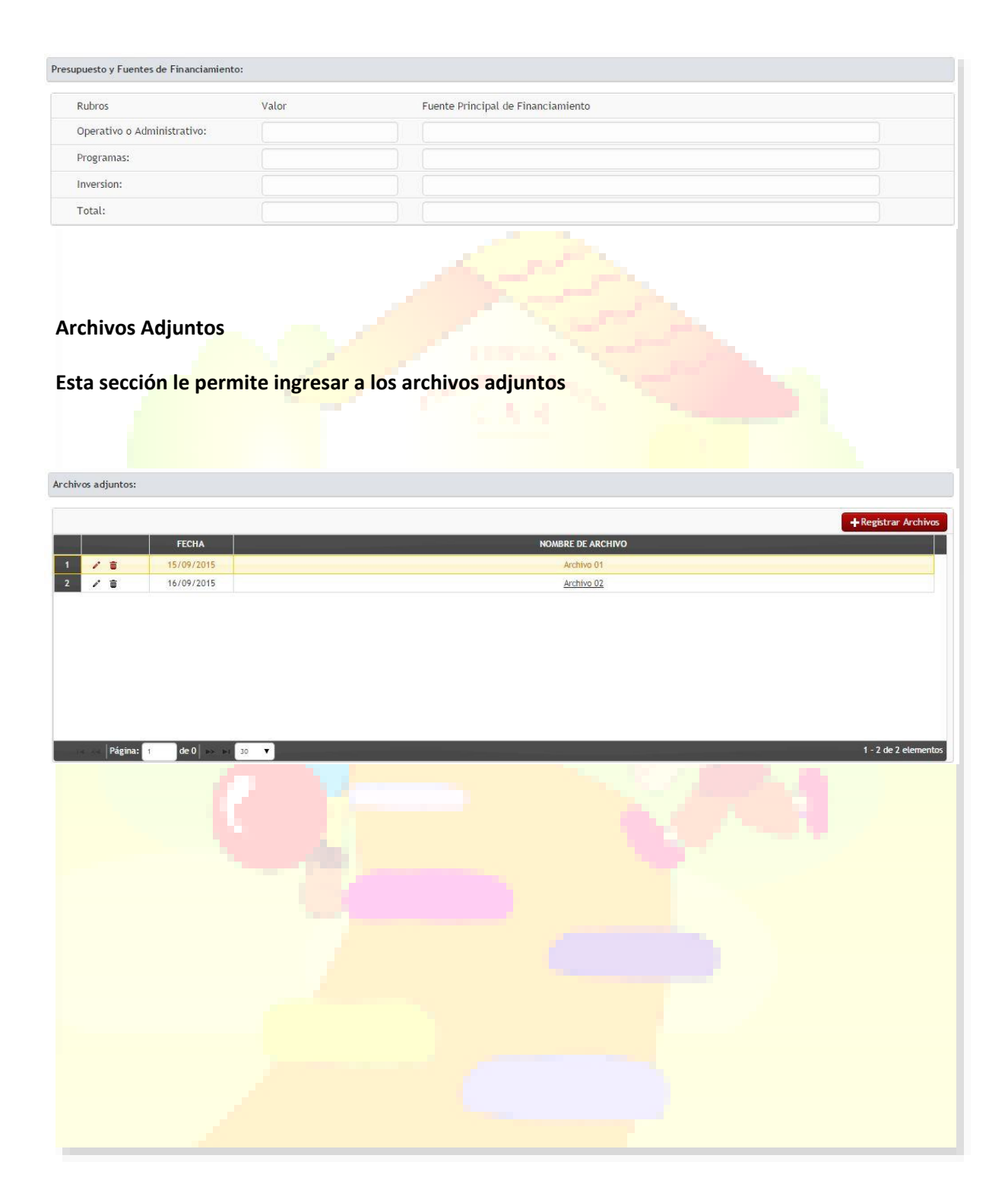

| Documento Confidencial | SISCAR Perú, 2015 | Página 14 de 29 |
|------------------------|-------------------|-----------------|
| Bocamento comucilia    |                   | r agina 1       |

| Definición Funcional | Versión:1.0       |
|----------------------|-------------------|
| Tema: SISCAR         | Fecha: 12/10/2015 |

## Esta sección le permite ingresar a Observaciones, Comentarios o Sugerencias.

| Observaciones, Con        | nentarios o Sugerencias:                                               |                                                                                                    |                                            |
|---------------------------|------------------------------------------------------------------------|----------------------------------------------------------------------------------------------------|--------------------------------------------|
| Observacione              | NST                                                                    |                                                                                                    |                                            |
| Esta secc                 | ión le p <mark>ermite ingresa</mark> i                                 | r a Referencias de Instituciones con las cuales coor                                                   | dina.                                      |
|                           |                                                                        |                                                                                                    |                                            |
| Referencias de Insti      | ituciones con las cuales coordina:                                     |                                                                                                    |                                            |
|                           |                                                                        | + Registrar                                                                                            | Referencias de Coordinacion                |
| 1                         | NOMBRE CARGO                                                           | INSTITUCION                                                                                            | TELEFONO                                   |
|                           | Carlos Castilla Ramos Representante Legal                              | Casa Hogar del Menor en Riesgo El Niño Enmanuel 1                                                      | 9999999                                    |
| 2 / 1                     | Carlos Castilla Ramo: Representante Legal<br>Eder Haro Araujo Director | Casa Hogar del Menor en Riesgo El Niño Enmanuel 1<br>Casa Hogar del Menor en Riesgo El Niño Enmanuel 2 | 9999999<br>8888888                         |
|                           | Carlos Castilla Ramos Representante Legal<br>Eder Haro Araujo Director | Casa Hogar del Menor en Riesgo El Niño Enmanuel 1<br>Casa Hogar del Menor en Riesgo El Niño Enmanuel 2 | 9999999<br>8888888                         |
| 1 / U<br>2 / D            | Carlos Castilla Ramos Representante Legal<br>Eder Haro Araujo Director | Casa Hogar del Menor en Riesgo El Niño Enmanuel 1<br>Casa Hogar del Menor en Riesgo El Niño Enmanuel 2 | 9999999<br>8888888<br>1 - 2 de 2 elementos |
| 1 / U<br>2 / U<br>Página: | Carlos Castilla Ramos Representante Legal<br>Eder Haro Araujo Director | Casa Hogar del Menor en Riesgo El Niño Enmanuel 1<br>Casa Hogar del Menor en Riesgo El Niño Enmanuel 2 | 9999999<br>8888888<br>1 - 2 de 2 elementos |
| Página:                   | Carlos Castilla Ramos Representante Legal<br>Eder Haro Araujo Director | Casa Hogar del Menor en Riesgo EL Niño Enmanuel 1<br>Casa Hogar del Menor en Riesgo EL Niño Enmanuel 2 | 9999999<br>8888888<br>1 - 2 de 2 elementos |

| Documento Confidencial | SISCAR Perú, 2015 | Página 15 de 29 |
|------------------------|-------------------|-----------------|

| Definición Funcional | Versión:1.0       |
|----------------------|-------------------|
| Tema: SISCAR         | Fecha: 12/10/2015 |

#### Verificación

Esta sección le permite realizar el seguimiento de la verificación.

| isitas de verificaci | ón:            |              |                         |            |            |                                                                                                    |
|----------------------|----------------|--------------|-------------------------|------------|------------|----------------------------------------------------------------------------------------------------|
|                      |                |              |                         |            |            | + Registrar Verificación                                                                                        |
|                      | FECHA CREACION | FECHA VISITA | POSICION                | FOTOS      | ESTADO     | SUPERVISOR                                                                                                    |
| 1 2 💼                | 13/09/2015     | 15/09/2015   | <u>Ver</u>              | <u>Ver</u> | Realizado  | Carlos García                                                                                                   |
| 2 🖍 🗑                | 15/09/2015     |              | Ver                     | <u>Ver</u> | Pendiente  | José Sifuentes                                                                                                  |
|                      |                |              |                         |            |            |                                                                                                    |
| Página:              | 1 de 0 🕟 ы     | 30 🔻         |                         |            |            | 1 - 2 de 2 elementos                                                                                            |
|                      |                |              |                         |            |            |                                                                                                    |
|                      |                |              |                         |            |            |                                                                                                    |
|                      |                |              | 1.1                     |            |            | the second second second second second second second second second second second second second second second se |
|                      |                |              |                         |            |            |                                                                                                    |
| Monitore             |                |              |                         |            |            |                                                                                                    |
| women                | .0             |              |                         |            |            | ALC: A REAL PROPERTY OF                                                                                         |
|                      |                | 100 A        |                         |            |            |                                                                                                    |
| Esta secc            | ión le perr    | nite realiz  | zar <mark>el seg</mark> | uimiento   | o del moni | toreo.                                                                                                    |
|                      |                |              |                         |            |            |                                                                                                    |
|                      |                |              |                         |            |            |                                                                                                    |
|                      |                |              |                         |            |            |                                                                                                    |
|                      |                |              |                         |            |            |                                                                                                    |
| Visitas de Monitor   | eo:            |              |                         |            |            |                                                                                                    |
|                      |                |              |                         |            |            |                                                                                                    |
|                      | FECHA CREACION | FECHA VISITA | POSICION                | FOTOS      | ESTADO     | SUPERVISOR                                                                                                    |
| 1 / =                | 11/09/2015     | 13/09/2015   | Ver                     | Ver        | Realizado  | Pedro Pachas                                                                                                    |
| 2 / 10               | 12/09/2015     |              | Ver                     | <u>Ver</u> | Pendiente  | Rafael Cardenas                                                                                                 |
|                      |                |              |                         |            |            |                                                                                                    |
|                      |                |              |                         |            |            |                                                                                                    |
|                      |                |              |                         |            |            |                                                                                                    |
|                      |                |              |                         |            |            |                                                                                                    |
|                      |                |              |                         |            |            |                                                                                                    |
|                      |                |              |                         |            |            |                                                                                                    |
| Página               | de 0           | 30 ¥         |                         |            |            | 1 - 2 de 2 elementos                                                                                            |
| 1. ABIIN             |                |              |                         |            |            |                                                                                                    |
|                      |                |              |                         |            |            |                                                                                                    |
|                      |                |              |                         |            |            |                                                                                                    |

| Documento Confidencial | SISCAR Perú, 2015 | Página 16 de 29 |
|------------------------|-------------------|-----------------|
|------------------------|-------------------|-----------------|

| Definición Funcional | Versión:1.0       |
|----------------------|-------------------|
| Tema: SISCAR         | Fecha: 12/10/2015 |

### Esta sección le permite ingresar a Datos Generales.

| Tipo:                         |            |             |                     |                    |                 |
|-------------------------------|------------|-------------|---------------------|--------------------|-----------------|
|                               | Programa   | •           | Fec.Inicio:         | Fec.Culminacion:   |                 |
| Subtipo:                      | Ninguno    | •           | N° de Constancia:   | Fec. Acreditación: |                 |
| Renovación CAR:               |            |             |                     |                    |                 |
|                               |            |             |                     |                    | + Registrar Nor |
|                               | FECHA      | SIGLA       |                     | NOMBRE             |                 |
| / 🗊                           | 2015/01/01 | P1          |                     | Programa 1         |                 |
| / 🗊                           | 2015/09/11 | P2          |                     | Programa 2         |                 |
|                               |            |             |                     |                    |                 |
| a secciór                     | n le perm  | ite ingres  | ar a Datos del Resp | onsable.           |                 |
| a secciór                     | n le perm  | ite ingres  | ar a Datos del Resp | onsable.           |                 |
| a sección                     | n le perm  | lite ingres | ar a Datos del Resp | onsable.           |                 |
| a sección<br>Jel Responsable: |            | ite ingres  | ar a Datos del Resp | onsable.           |                 |

| Documento Confidencial | SISCAR Perú, 2015 | Página 17 de 29 |
|------------------------|-------------------|-----------------|

| Definición Funcional | Versión:1.0       |
|----------------------|-------------------|
| Tema: SISCAR         | Fecha: 12/10/2015 |

| CODIGO<br>0100<br>0200<br>1000<br>1800<br>2000<br>2500<br>2700 |                                            |           |                           | NOM<br>Educ<br>Salud en<br>Alimentarió | BRE<br>ación<br>general                  | €<br><b>+</b> Re | egistrar Línea de A                  | ctivida |
|----------------------------------------------------------------|--------------------------------------------|-----------|---------------------------|----------------------------------------|------------------------------------------|------------------|--------------------------------------|---------|
| CODIGO<br>0100<br>0200<br>1000<br>1800<br>2000<br>2500<br>2700 |                                            |           |                           | NOM<br>Educ<br>Salud en<br>Alimentació | BRE<br>actón<br>general                  | +Re              | egistrar Línea de A                  | ctivida |
| 0100<br>0200<br>1000<br>1800<br>2000<br>2500<br>2700           |                                            |           |                           | Educ<br>Salud en<br>Alimentació        | ación<br>general                         |                  |                                      |         |
| 0200<br>1000<br>1800<br>2000<br>2500<br>2700                   |                                            |           |                           | Salud en                               | general                                  |                  |                                      |         |
| 1000<br>1800<br>2000<br>2500<br>2700                           |                                            |           |                           | Alimentació                            | general                                  |                  |                                      |         |
| 1800<br>2000<br>2500<br>2700                                   |                                            |           |                           | aumencacio                             | 0/10/07/2000                             |                  |                                      |         |
| 2000<br>2500<br>2700                                           |                                            |           | A aki da da               | rocio-aducativas da e                  | no nucleun                               |                  |                                      |         |
| 2500 2700                                                      |                                            |           | Actividades               | Acous material a cit                   | unitar y un protección para ninas, ninos |                  |                                      |         |
| 2700                                                           |                                            |           |                           | Apoyo materiat a ninas                 | audiovirual                              |                  |                                      |         |
| 2700                                                           |                                            |           | Ohuna nati i              | Producción                             | augurybuat                               |                  |                                      |         |
|                                                                | nite ingre                                 | sar a Ub  | i <mark>c</mark> ación Fí | sica del Pro                           | ograma, Proyecto                         | o, Albergu       | ie u Hoga                            |         |
| ón le pern                                                     |                                            |           |                           |                                        |                                          | 4                |                                      | ar.     |
| ón le pern                                                     | Albergue u Hogar:                          |           |                           |                                        |                                          |                  | +Registrar D                         | irecció |
| ón le pern<br>ograma, Proyecto,<br>FECHA                       | Albergue u Hogar:                          | PROVINCIA | DISTRITO                  | VIA                                    | DIRECCION                                | МАРА             | +Registrar D<br>TELEFONO             | irecci  |
| ón le pern<br>ograma, Proyecto,<br>FECHA<br>2015/01/01         | Albergue u Hogar:                          | PROVINCIA | DISTRITO<br>LIMA          | VIA<br>AVENIDA                         | DIRECCION<br>LOS LAURELES 565            | MAPA<br>Ver.     | + Registrar D<br>TELEFONO<br>9999999 | irecci  |
|                                                                | de 0 >> >> >> >> >> >> >> >> >> >> >> >> > |           |                           |                                        |                                          |                  |                                      |         |

| Documento Confidencial | SISCAR Perú, 2015 | Página 18 de 29 |
|------------------------|-------------------|-----------------|
|------------------------|-------------------|-----------------|

| Definición Funcional | Versión:1.0       |
|----------------------|-------------------|
| Tema: SISCAR         | Fecha: 12/10/2015 |

| ción Objetivo:                                                                                                    |                      |                                            |                                            |                               |                    |       |    |                  |   |
|----------------------------------------------------------------------------------------------------|----------------------|--------------------------------------------|--------------------------------------------|-------------------------------|--------------------|-------|----|------------------|---|
| Descripción                                                                                                    | Po                   | oblación Objetivo                          | o 1                                        |                               | Población Objetivo | 0.2   | Po | blación Objetivo | 3 |
| Rango de edad                                                                                                    | м                    | F                                          | т                                          | M                             | F                  | т     | M  | F                | т |
| 0 - 2 años                                                                                                    |                      |                                            |                                            |                               |                    |       |    |                  |   |
| 3 - 5 años                                                                                                    |                      |                                            |                                            |                               |                    |       |    |                  |   |
| 6 - 9 años                                                                                                    |                      |                                            |                                            |                               |                    |       |    |                  |   |
| 10 - 12 años                                                                                                    |                      |                                            |                                            |                               |                    |       |    |                  |   |
| 13 - 15 años                                                                                                    |                      |                                            |                                            |                               |                    |       |    |                  |   |
| 16 < 18 años                                                                                                    |                      |                                            |                                            |                               |                    |       |    |                  |   |
|                                                                                                    |                      |                                            |                                            |                               |                    |       |    |                  |   |
| τοται                                                                                                    |                      |                                            |                                            |                               |                    |       |    |                  |   |
| odalidad de I<br>t <mark>a sección l</mark> e                                                                                                    | ngreso<br>permite in | ngresar e                                  | l tipo de l                                | modalic                       | lad.               | 1     | 5  |                  |   |
| odalidad de I<br>ta sección le                                                                                                    | ngreso<br>permite in | ıgresar e                                  | l tipo de l                                | modalic                       | lad.               | 1     | 5  |                  |   |
| odalidad de l<br>ta sección le                                                                                                    | ngreso<br>permite in | ngresar e                                  | l tipo de l                                | modalic                       | lad.               |       |    |                  |   |
| odalidad de l<br>ta sección le<br>lidad de Ingreso:                                                                                                    | ngreso<br>permite in | p <b>gresar e</b><br>pesolución Ju         | l tipo de i                                | modalic                       | lad.               | icar) |    |                  |   |
| odalidad de l<br>ta sección le<br>lidad de Ingreso:<br>Descripción<br>Rango de edad                                                                                                    | ngreso<br>permite in | ngresar e<br>nesolución Ju                 | l tipo de l<br>dicial esolur<br>Administr  | modalic<br>ción<br>ativa      | lad.               | icar) | M  |                  | T |
| odalidad de l<br>ta sección le<br>lidad de Ingreso:<br>Descripción<br>Rango de edad<br>0 - 2 años                                                                                                    | ngreso<br>permite in | p <b>gresar e</b><br>p Resolución Jur<br>F | l tipo de l<br>diciat Resolut<br>Administr | ción<br>ativa<br>M            | lad.               | icar) |    |                  | T |
| odalidad de I<br>ta sección le<br>lidad de Ingreso:<br>Descripción<br>Rango de edad<br>0 - 2 años<br>3 - 5 años                                                                                                    | ngreso<br>permite in | gresar e                                   | dicial Resolut<br>Administr                | ción<br>ativa<br>M            | lad.               | icar) |    | F                | T |
| lidad de Ingreso:<br>Descripción<br>Rango de edad<br>0 - 2 años<br>3 - 5 años<br>6 - 9 años                                                                                                    | ngreso<br>permite in | Resolución Ju                              | dicial Resolut<br>Administr                | ción<br>ativa<br>M            | lad.               | icar) |    | F                | T |
| Initial de Ingreso:<br>Descripción<br>Rango de edad<br>0 - 2 años<br>3 - 5 años<br>6 - 9 años<br>10 - 12 años                                                                                                    | ngreso<br>permite in | gresar e                                   | l tipo de l                                | modalic<br>ción<br>ativa<br>M | lad.               | icar) |    |                  | T |
| Idad de Ingreso:<br>Descripción<br>Rango de edad<br>0 - 2 años<br>3 - 5 años<br>6 - 9 años<br>10 - 12 años<br>13 - 15 años                                                                                                    | ngreso<br>permite in | gresar e                                   | l tipo de l                                | ción<br>ativa<br>M            | Pad.               | icar) |    | F                | T |
| Idalidad de I<br>ta sección le<br>ta sección le<br>la sección le<br>la sección la sección le<br>la sección la sección la secc | ngreso<br>permite in | Resolución Ju                              | dicial Resolut<br>Administr                | ción<br>ativa<br>M            | Dtro (Especifi     | icar) |    |                  | T |
| lidad de Ingreso:<br>Descripción<br>Rango de edad<br>0 - 2 años<br>3 - 5 años<br>6 - 9 años<br>10 - 12 años<br>13 - 15 años                                                                                                    | ngreso<br>permite in | Resolución Ju                              | dicial Resolut<br>Administr                | ción<br>atíva<br>M            | Dtro (Especifi     | icar) |    |                  |   |

| Definición Funcional | Versión:1.0       |
|----------------------|-------------------|
| Tema: SISCAR         | Fecha: 12/10/2015 |

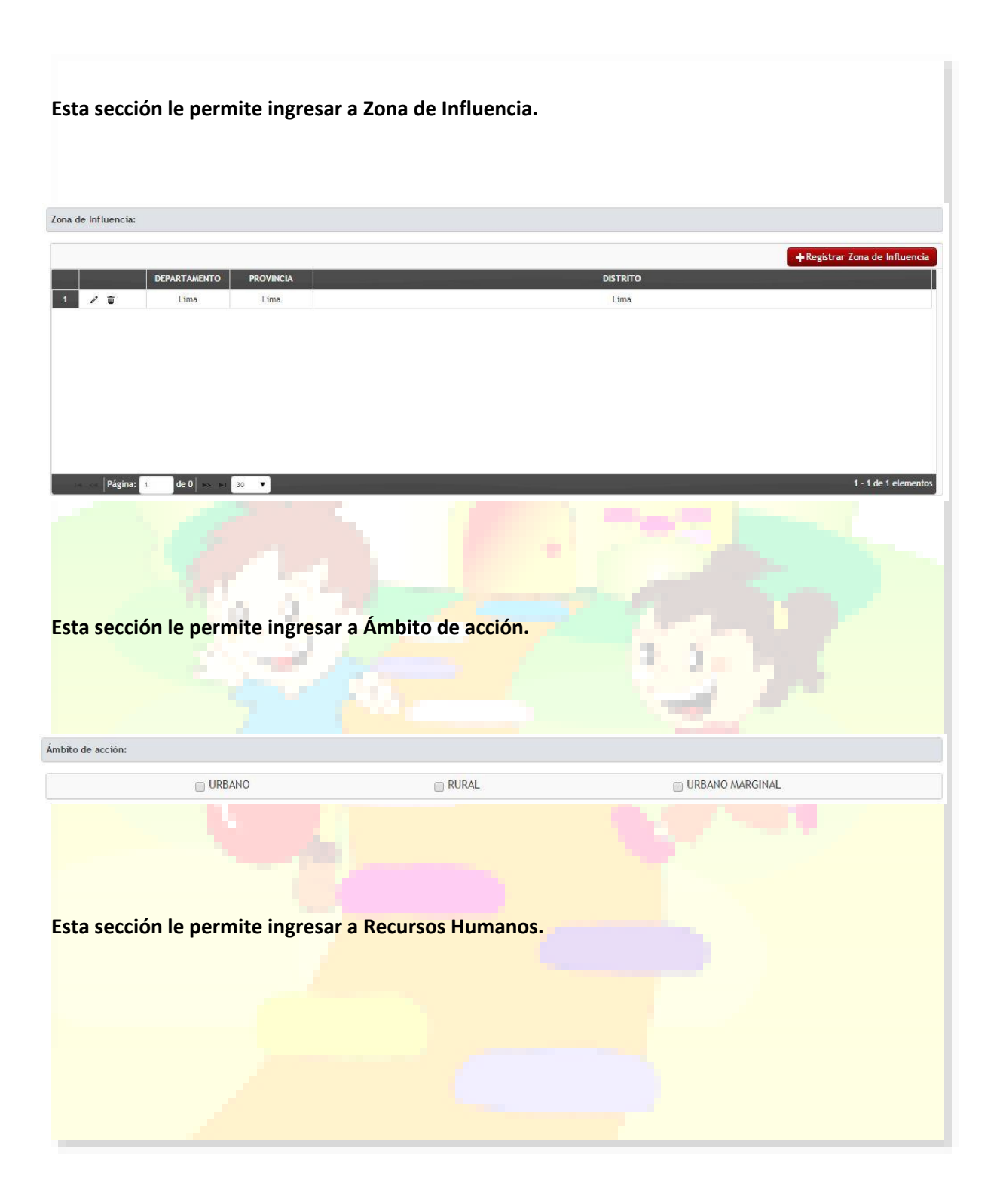

| Documente Confidencial | CICCAD Dorth 2015 | Dágina 20 do 20 |
|------------------------|-------------------|-----------------|
|                        | SISCAR PEIU, 2015 | Payina 20 ue 29 |

| Definición Funcional | Versión:1.0       |
|----------------------|-------------------|
| Tema: SISCAR         | Fecha: 12/10/2015 |

Recursos Humanos:

|        |          |                       | +Registrar Recurso |
|--------|----------|-----------------------|--------------------|
|        | CANTIDAD | PROFESIÓN             |                    |
| 5 / 🗇  | 05       | Sociólogos            |                    |
| 6 / 🗇  | 06       | Abogados              |                    |
| 7 / 🖻  | 07       | Nutricionistas        |                    |
| 8 🗡 🗇  | 08       | Asistentes sociales   |                    |
| 9 🖌 🗇  | 09       | Comunicadores         |                    |
| 10 🖌 🗇 | 10       | Educadores            |                    |
| 11 / 🗇 | 11       | Administrativos       |                    |
| 12 🖌 🗇 | 12       | Personal de servicio  |                    |
| 13 🖌 🗇 | 13       | Personal de cocina    |                    |
| 14 / 🗇 | 23       | Promotores defensores |                    |
|        |          |                       | •                  |

### Esta sección le permite ingresar a Presupuesto y fuentes de financiamiento.

| upuesto y fuentes de financiamiento:            |                     |                                    |  |
|-------------------------------------------------|---------------------|------------------------------------|--|
| Rubros                                          | Valor *             | Fuente Principal de financiamiento |  |
| Operativos o administrativos                    |                     |                                    |  |
| Programa                                        |                     |                                    |  |
| Inversión                                       |                     |                                    |  |
| TOTAL                                           |                     |                                    |  |
| ta sección le permite                           | e ingresar a Tipo c | de Integrante.                     |  |
| ta sección le permite                           | e ingresar a Tipo o | de Integrante.                     |  |
| ta sección le permite<br>e INTEGRANTE:<br>Fipo: | e ingresar a Tipo o | de Integrante.                     |  |

Esta sección le permite ingresar a Organismo Comunal / Con Comedor.

| Documento Confidencial | SISCAR Perú, 2015 | Página 21 de 29 |
|------------------------|-------------------|-----------------|

| Definición Funcional | Versión:1.0       |
|----------------------|-------------------|
| Tema: SISCAR         | Fecha: 12/10/2015 |

| inismo Comunal / Con Comedor:           |            |                      |          |                            |
|-----------------------------------------|------------|----------------------|----------|----------------------------|
| Turnos de atención                      | 🔲 Desayuno | 🔲 Almuerzo           | 🔲 Comida | a                          |
| Precio al público de la ración (en S/.) |            |                      |          |                            |
| Número de raciones diarias              |            |                      |          |                            |
| Número de raciones gratuitas            |            |                      |          |                            |
| Infraestructura:                        |            |                      |          |                            |
| Área total disponible (m2)              |            | Área construida (m2) |          |                            |
| Servicios:                              |            |                      |          |                            |
| 📄 Instalación de agua                   | 📄 Inst     | alación de desague   |          | 📄 Instalaciones eléctricas |
| Servicios Higiénicos                    | Coc        | na                   |          | 🗐 Instalaciones de gas     |

## Esta sec<mark>ción le permite ingre</mark>sar a Albergue / Hogar.

| _ Aborgue provisio                 | na <mark>l o transitorio</mark> | 🔲 Albergue de internamiento            | 📄 Centro residencial de rehabilitación |
|------------------------------------|---------------------------------|----------------------------------------|----------------------------------------|
| 🛾 Centro de cuidad                 | o diumo                         | Otro                                   |                                        |
| Modalidad de Atenció               | n:                              |                                        |                                        |
| 🛾 Abierta                          | 🔲 Cerrada                       | 📄 Semiabierta 👘 Mixta                  |                                        |
| Servicios:                         |                                 |                                        |                                        |
| 📄 Instalación de <mark>ag</mark> i | a                               | 🔲 Instalación de desague               | 🔲 Instalaciones eléctricas             |
| Servicios Higiénic                 | os                              | 🔲 Cocina                               | 🔲 Instalaciones de gas                 |
| Infraestructura:                   |                                 |                                        |                                        |
| Área total disponible              | (m2)                            | Área total construida (m2)             |                                        |
| Número total de cama               | IS                              | Número total de cunas                  |                                        |
| Área libre (incluye ins            | stalaciones deportivas,         | Número de habitaciones para dormitorio |                                        |
|                                    |                                 |                                        |                                        |
|                                    |                                 |                                        |                                        |
| chivos Adju                        | intos                           |                                        |                                        |

| Definición Funcional | Versión:1.0       |
|----------------------|-------------------|
| Tema: SISCAR         | Fecha: 12/10/2015 |

| Archivos adjuntos                       |                                                                                                    |
|-----------------------------------------|----------------------------------------------------------------------------------------------------|
| A chivos aujuncos.                      |                                                                                                    |
| FECHA                                   | + Registrar Archivos                                                                                            |
| 1 / 15/09/2015                          | Archivo 01                                                                                                    |
| 2 / 🗃 16/09/2015                        | Archivo 02                                                                                                    |
|                                         |                                                                                                    |
|                                         |                                                                                                    |
|                                         |                                                                                                    |
|                                         |                                                                                                    |
|                                         |                                                                                                    |
| Página: 1 de 0 → → 30 🔻                 | 1 - 2 de 2 elementos                                                                                            |
|                                         |                                                                                                    |
|                                         |                                                                                                    |
|                                         |                                                                                                    |
|                                         |                                                                                                    |
|                                         |                                                                                                    |
|                                         |                                                                                                    |
|                                         |                                                                                                    |
|                                         |                                                                                                    |
|                                         |                                                                                                    |
|                                         | The second second second second second second second second second second second second second second second se |
|                                         |                                                                                                    |
|                                         |                                                                                                    |
|                                         |                                                                                                    |
| 1 A A A A A A A A A A A A A A A A A A A |                                                                                                    |
| Esta sección le permite in              | gresar a Ob <mark>servaciones.</mark>                                                                           |
|                                         |                                                                                                    |
|                                         |                                                                                                    |
|                                         |                                                                                                    |
| Observaciones:                          |                                                                                                    |
| Observaciones:                          |                                                                                                    |
|                                         |                                                                                                    |
|                                         |                                                                                                    |
|                                         |                                                                                                    |
|                                         |                                                                                                    |
|                                         |                                                                                                    |
|                                         |                                                                                                    |
|                                         |                                                                                                    |
|                                         |                                                                                                    |
| Esta serción la normita in              | gresar a Plan de Trabajo                                                                                        |
| Lota section le permite li              |                                                                                                    |
|                                         |                                                                                                    |
|                                         |                                                                                                    |

| Documento Confidencial | SISCAR Perú, 2015 | Página 23 de 29 |
|------------------------|-------------------|-----------------|

| Ide: J.SLAK                                                                                                    |                                                                                                    | finición Funcional                       |                       |                  | Versión:1         | 1.0     |                     |
|----------------------------------------------------------------------------------------------------|----------------------------------------------------------------------------------------------------|------------------------------------------|-----------------------|------------------|-------------------|---------|---------------------|
| Thinked<br>A standa<br>A standa<br>A stand                                                                                                    |                                                                                                    | IId: SISCAR                              |                       |                  | Fecha: 12/10/20   | 15      |                     |
| NATION       ATTONIO       MIX       COROCADA       DESORDER         0       0       0       0       0       0       0         0       0       0       0       0       0       0       0         0       0       0       0       0       0       0       0       0       0         0       0       0       0       0       0       0       0       0       0       0       0       0       0       0       0       0       0       0       0       0       0       0       0       0       0       0       0       0       0       0       0       0       0       0       0       0       0       0       0       0       0       0       0       0       0       0       0       0       0       0       0       0       0       0       0       0       0       0       0       0       0       0       0       0       0       0       0       0       0       0       0       0       0       0       0       0       0       0       0       0       0       0                                                                                                    |                                                                                                    | e Trabajo:                               |                       |                  |                   |         |                     |
| OLITINO       ATTINIO       NTTA       OLIDINO       NETA       NETA </td <td></td> <td></td> <td></td> <td></td> <td></td> <td>- Reni</td> <td>strar Plan de Trabi</td>                                                                                                    |                                                                                                    |                                          |                       |                  |                   | - Reni  | strar Plan de Trabi |
| Image: Control of the permitte ingresar a Personal que trabaja en la Institución.                                                                                                    |                                                                                                    | OBJETIVO                                 | ACTIVIDAD             | META             | CRONOGRAM         | IA RESP | ONSABLE             |
|                                                                                                    |                                                                                                    | ✓                                        | 01                    | 01               | 01                |         | 01                  |
|                                                                                                    |                                                                                                    |                                          |                       |                  |                   |         |                     |
|                                                                                                    |                                                                                                    |                                          |                       |                  |                   |         |                     |
|                                                                                                    |                                                                                                    |                                          |                       |                  |                   |         |                     |
|                                                                                                    |                                                                                                    |                                          |                       |                  |                   |         |                     |
|                                                                                                    | Ret         0         0         0         0         0         0         0         0         0         0         0         0         0         0         0         0         0         0         0         0         0         0         0         0         0         0         0         0         0         0         0         0         0         0         0         0         0         0         0         0         0         0         0         0         0         0         0         0         0         0         0         0         0         0         0         0         0         0         0         0         0         0         0         0         0         0         0         0         0         0         0         0         0         0         0         0         0         0         0         0         0         0         0         0         0         0         0         0         0         0         0         0         0         0         0         0         0         0         0         0         0         0         0         0         0         0                                                                                                    |                                          |                       |                  |                   |         |                     |
| Image: Image:                                                                                                    |                                                                                                    |                                          |                       |                  |                   |         |                     |
| retrieve         Image: section le permite ingresar a Personal que trabaja en la Institución.         Per tertetere         Image: section le permite ingresar a Personal que trabaja en la Institución.                                                                                                    |                                                                                                    |                                          |                       |                  |                   |         | 1 - 1 de 1 eleme    |
| exección le permite ingresar a Personal que trabaja en la Institución.         ex uexter         x         ta úxdator (asta         ta úxdator (asta)                                                                                                    | returned         Image: control of the permite ingressar a Personal que trabaja en la Institución         returned         Image: control of the permite ingressar a Personal que trabaja en la Institución         returned         Image: control of the permite ingressar a Personal que trabaja en la Institución         Image: control of the permite ingressar a Personal que trabaja en la Institución         Image: control of the permite ingressar a Personal que trabaja en la Institución         Image: control of the permite ingressar a Personal que trabaja en la Institución         Image: control of the permite ingressar a Personal que trabaja en la Institución         Image: control of the permite ingressar a Personal que trabaja en la Institución         Image: control of the permite ingressar a Personal que trabaja en la Institución         Image: control of the permite ingressar a Personal que trabaja en la Institución         Image: control of the permite ingressar a Personal que trabaja en la Institución du trabaja en la Institución du trabaja en la                                                                                                    |                                          |                       |                  |                   |         |                     |
| exección le permite ingresar a Personal que trabaja en la Institución.         exección le permite ingresar a Personal que trabaja en la Institución.         execuén y la Materia                                                                                                    | victorial distance desix       in the membre in the section of the distance desix         victorial distance desix       in the distance desix         victorial distance desix       in the distance desix                                                                                                    |                                          |                       |                  |                   |         |                     |
| a sección le permite ingresar a Personal que trabaja en la Institución.                                                                                                    | victor       victor         to the permite ingresar a Personal que trabaja en la Institución.         victor       victor         to taxono de stat       victor         to taxono de stat       victor                                                                                                    |                                          |                       |                  |                   |         |                     |
| the retrief         the retrief         the retrief         the retrief                                                                                                    | returned       image: constrained of the second of the secon                                                                                                    |                                          |                       |                  |                   |         |                     |
| a sección le permite ingresar a Personal que trabaja en la Institución.                                                                                                    | exection the permitter ingressar a Personal que trabaja en la Institución         exertamente         image: construction de la Institución de la Institución de la                                                                                                    |                                          |                       |                  |                   |         |                     |
| e sección le permite ingresar a Personal que trabaja en la Institución.                                                                                                    | excision the premite ingressar a Personal que trabaja en la Institución         extravel         image: control de la Martínez         image: control de la Martínez         image: con                                                                                                    |                                          |                       |                  |                   |         |                     |
| exección le permite ingresar a Personal que trabaja en la Institución.         et vetavate         In exectión le permite ingresar a Personal que trabaja en la Institución.                                                                                                    |                                                                                                    |                                          |                       |                  |                   |         |                     |
| A metabolic and a metabolic and a metabolic and                                                                                                    | Te vete ve te vetetetetetetetetetetetetet                                                                                                    |                                          |                       |                  |                   |         |                     |
| e teraleja en la institución.                                                                                                    | retretered         Image: retretered         Image: retretered                                                                                                    |                                          |                       |                  |                   |         |                     |
| a sección le permite ingresar a Personal que trabaja en la Institución.                                                                                                    | A result in the section of a result in the section of a result in the s                                                                                                    |                                          |                       |                  |                   |         |                     |
| Image: contract of the permitte ingressar a Personal que trabaja en la Institución.         Image: contract of the permitte ingressar a Personal que trabaja en la Institución.         Image: contract of the personal que trabaja en la Institución.         Image: contract of the persona                                                                                                    | The section le permite ingresar a Personal que trabaja en la Institución.                                                                                                    |                                          |                       |                  |                   |         |                     |
| e ceción le permite ingresar a Personal que trabaja en la Institución.                                                                                                    | The section of a permite ingresar a Personal que trabaja en la Institución<br>Teresteresteresteresteresteresteresteres                                                                                                    |                                          |                       |                  |                   |         |                     |
| e ección le permite ingresar a Personal que trabaja en la Institución.                                                                                                    | The trade of a location of calling of a location of calling of a location of calling of a location of a location o                                                                                                    |                                          |                       |                  |                   |         |                     |
| a sección le permite ingresar a Personal que trabaja en la Institución.                                                                                                    | The tradegie ma institución:<br>The tradegie ma institución:<br>The tr |                                          |                       |                  |                   |         |                     |
| a sección le permite ingresar a Personal que trabaja en la Institución.                                                                                                    | The trade of a location of case of a location of case of a location of a location of case of a location of a location of a l                                                                                                    |                                          |                       |                  |                   |         |                     |
| a sección le permite ingresar a Personal que trabaja en la Institución.                                                                                                    | e sección le permite ingresar a Personal que trabaja en la Institución                                                                                                    |                                          |                       |                  |                   |         |                     |
| a sección le permite ingresar a Personal que trabaja en la Institución.                                                                                                    | The section le permite ingresar a Personal que trabaja en la Institución.                                                                                                    |                                          | and the second second |                  |                   |         |                     |
| a sección le permite ingresar a Personal que trabaja en la Institución.                                                                                                    | Image: State of Cacilla         Size         Accession         Accession                                                                                                    |                                          |                       |                  |                   |         |                     |
| a sección le permite ingresar a Personal que trabaja en la Institución.<br>al que trabaja en la institución:<br>Al que trabaja en la institución:           Nome trabaja en la institución:           Y         Exact constitución de castita                                                                                                    | A sección le permite ingresar a Personal que trabaja en la Institución.           Fue trabaja en la institución: <u>Notases y APELLIDOs</u> <u>Notases y APELLIDOs</u>                                                                                                    | 1. A C C C C C C C C C C C C C C C C C C | and the second        |                  |                   |         |                     |
| a sección le permite ingresar a Personal que trabaja en la Institución.<br>al gue trabaja en la institución:<br><u>verson</u> <u>en estitución</u><br><u>verson</u> <u>en estitución</u><br><u>en estitución</u><br><u>en estitución</u><br><u>e</u> | a sección le permite ingresar a Personal que trabaja en la Institución.                                                                                                    |                                          | - A                   |                  |                   |         |                     |
| a sección le permite ingresar a Personal que trabaja en la Institución.<br>al que trabaja en la institución:<br><u>Al que trabaja en la institución:</u><br><u>NOMBRES Y APELLIDOS EDAD SEXO PROFESIÓN CARGO</u><br><u>X Sus Gustavo Castilla 25 Al Abogado Abogado</u>                                                                                                    | a sección le permite ingresar a Personal que trabaja en la Institución.                                                                                                    |                                          |                       |                  |                   |         |                     |
| a sección le permite ingresar a Personal que trabaja en la Institución.                                                                                                    | a sección le permite ingresar a Personal que trabaja en la Institución.<br>L que trabaja en la institución:<br>L que trabaja en la institución:           Nomes Y APELLIDOS         EDAD         ROFESIÓN         CARGO           1         Lus Gustavo Castilla         25         A         Abogado         Abogado                                                                                                    |                                          |                       |                  | 100 C             |         |                     |
| a sección le permite ingresar a Personal que trabaja en la Institución.<br>al que trabaja en la institución:<br>Al que trabaja en la institución:<br><u>A CARCÓ</u><br><u>A DOMBRES Y APELLIDOS</u> <u>EDAD</u> <u>SIXÓ</u> <u>PROFESIÓN</u> <u>CARCÓ</u><br><u>NOMBRES Y APELLIDOS</u> <u>25</u> <u>A</u> <u>Abogado</u> <u>Abogado</u>                                                                                                    | a sección le permite ingresar a Personal que trabaja en la Institución.<br>L que trabaja en la institución:<br>Que trabaja en la institución:           Nonder S Y AFELLIDOS         EDAD         SEX0         PEOPERSION         Actigado         Actigado           Y         Luis Guetavo Castilia         25         A         Abogado         Acogado         Acogado         Acogado                                                                                                    |                                          |                       |                  |                   |         |                     |
| a sección le permite ingresar a Personal que trabaja en la Institución.<br>Il que trabaja en la institución:<br>Al que trabaja en la institución: <u>NOMBRES Y APELLIDOS</u> <u>EDAD</u> <u>SCXO</u> <u>PROFESIÓN</u> <u>Al ogado</u> <u>NOMBRES Y APELLIDOS</u> <u>25</u> <u>NOMBRES Y APELLIDOS</u> <u>SCXO</u> <u>PROFESIÓN</u> <u>Al ogado</u> <u>Alogado</u> <u>Alogado</u> <td>a sección le permite ingresar a Personal que trabaja en la Institución.<br/>La ue trabaja en la institución:<br/>La ue trabaja en la institución:                <u>NOMBRES Y APELLIDOS</u> <u>EXAD</u> <u>SEXO</u> <u>POFESIÓN</u>               CARGO            I unis Gustavo Castilia          25          A               Abogado               Abogado               Abo</td> <td></td> <td></td> <td></td> <td></td> <td></td> <td></td>                                                                                                    | a sección le permite ingresar a Personal que trabaja en la Institución.<br>La ue trabaja en la institución:<br>La ue trabaja en la institución: <u>NOMBRES Y APELLIDOS</u> <u>EXAD</u> <u>SEXO</u> <u>POFESIÓN</u> CARGO            I unis Gustavo Castilia          25          A               Abogado               Abogado               Abo                                                                                                    |                                          |                       |                  |                   |         |                     |
| a sección le permite ingresar a Personal que trabaja en la Institución.<br>al que trabaja en la institución:<br>el que trabaja en la institución: <u>NOMBRES Y APELLIDOS           EDAD         SEXO         PROFESIÓN         CARCO           Institución:         25         M.         Abogado         Abogado  </u>                                                                                                    | a sección le permite ingresar a Personal que trabaja en la Institución.<br>La gue trabaja en la institución:                                                                                                    |                                          |                       |                  |                   |         |                     |
| a sección le permite ingresar a Personal que trabaja en la Institución.<br>al que trabaja en la institución:                                                                                                    | a sección le permite ingresar a Personal que trabaja en la Institución.<br>I que trabaja en la institución:<br>I que trabaja en la institución:                                                                                                    |                                          |                       |                  |                   |         |                     |
| al que trabaja en la institución:<br>PROFESIÓN         CARCO           NOMBRES Y APELLIDOS         EDAD         SEXO         PROFESIÓN         CARCO           Institución:         Institución: <th< td=""><td>I que trabaja en la institución:<br/>▲ Registrar Perso<br/>▲ Registrar Perso<br/>▲ CARCO<br/>▲ Luis Gustavo Castilla 25 M. Abogado Abogado<br/>▲ Dogado Abogado</td><td>a sección le permite</td><td>ingresar a Persona</td><td>il que trabaja (</td><td>en la Institución</td><td>•</td><td></td></th<>                                                                                                    | I que trabaja en la institución:<br>▲ Registrar Perso<br>▲ Registrar Perso<br>▲ CARCO<br>▲ Luis Gustavo Castilla 25 M. Abogado Abogado<br>▲ Dogado Abogado                                                                                                    | a sección le permite                     | ingresar a Persona    | il que trabaja ( | en la Institución | •       |                     |
| al que trabaja en la institución:<br>Image: Constrtation de la constrtation de la construction de la constrtation de la construction de la construction de                                                                                                    | I que trabaja en la institución:<br>▲ Registrar Perso<br>NOMBRES Y APELLIDOS EDAD SEXO PROFESIÓN CARCO<br>▲ Dis Gustavo Castilla 25 M Abogado Abogado<br>1-1 de 1 eteme                                                                                                    |                                          |                       |                  |                   |         |                     |
| al que trabaja en la institución:<br>Image: Construction in trabaja en la institución:       Profession       Profession       Profession       CARCO         Image: Construction in trabaja en la institución:       EDAD       SEXO       PROFESIÓN       CARCO         Image: Construction in trabaja en la institución:       Image: Construction in trabaja en la institución:       EDAD       SEXO       PROFESIÓN       CARCO         Image: Construction in trabaja en la institución:       Image: Construction in trabaja en la institución:       Image: Construction in trabaja en la institución:       Carco         Image: Construction in trabaja en la institución:       Image: Construction in trabaja en la institución:       Carco       Carco         Image: Construction in trabaja en la institución:       Image: Construction in trabaja en la institución:       Image: Construction in trabaja en la institución:       Carco         Image: Construction in trabaja en la institución:       Image: Construction in trabaja en la institución:       Image: Construction in trabaja en la institución:       Image: Construction in trabaja en la institución:         Image: Construction in trabaja en la institución:       Image: Construction in trabaja en la institución:       Image: Construction in trabaja en la institución:         Image: Construction in trabaja en la institución:       Image: Construction in trabaja en la institución:       Image: Construction in trabaja en la institución:         Image: Constructin traba                                                                                                    | I que trabaja en la institución:                                                                                                    |                                          |                       |                  |                   |         |                     |
| al que trabaja en la institución:                                                                                                    | Il que trabaja en la institución:                                                                                                    |                                          |                       |                  |                   |         |                     |
| al que trabaja en la institución:<br>Image: Construint de la construint de la construin                                                                                                    | Al que trabaja en la institución:                                                                                                    |                                          |                       |                  |                   |         |                     |
| al que trabaja en la institución:                                                                                                    | Il que trabaja en la institución:                                                                                                    |                                          |                       |                  |                   |         |                     |
| NOMBRES Y APELLIDOS       EDAD       SEXO       PROFESIÓN       CARGO         I Luis Gustavo Castilla       25       M       Abogado       Abogado                                                                                                    | NOMBRES Y APELLIDOS       EDAD       SEXO       PROFESIÓN       CARGO         Image: Contract of the second second seco                                                                                                    | al que trabaja en la institución:        |                       |                  |                   |         |                     |
| NOMBRES Y APELLIDOS         EDAD         SEXO         PROFESIÓN         CARGO           Inis Gustavo Castilla         25         M.         Abogado         Abogado                                                                                                    | MOMBRES Y APELLIDOS       EDAD       SEXO       PROFESION       CARGO         I de 0 → > 0 30       1 - 1 de 1 element       1 - 1 de 1 element                                                                                                    |                                          |                       |                  |                   |         |                     |
| KOMBACE Y APECLIDOS     EDAU     SECO     PROPESIÓN     CARGO       I Luis Gustavo Castilla     25     M     Abogado     Abogado                                                                                                    | Nombets Y APELLINOS     LOAD     SEAU     PROFESION     CARGO       I de 0  >> 0 10     10     10     10     10     10     10     10     10     10     10     10     10     10     10     10     10     10     10     10     10     10     10     10     10     10     10     10     10     10     10     10     10     10     10     10     10     10     10     10     10     10     10     10     10     10     10     10     10     10     10     10     10     10     10     10     10     10     10     10     10     10     10     10     10     10     10     10     10     10     10     10     10     10     10     10     10     10     10     10     10     10     10     10     10     10     10     10     10     10     10     10     10     10     10     10     10     10     10     10     10     10     10     10     10     10     10     10     10     10     10     10     10     10     10     10     10     10     10                                                                                                        | NOUR                                     |                       | 5040 650         | o prorreióu       |         | Registrar Persor    |
|                                                                                                    | Página: 1 de 0   >> > 30 ▼                                                                                                    | NOMB                                     | Gustavo Castilla      | 25 M             | Abogado           |         | areo                |
|                                                                                                    | Página: 1 de 0 → > 30 ¥1-1 de 1 eleme                                                                                                    |                                          |                       |                  |                   |         | 0 <b>9</b> .000     |
|                                                                                                    | Página: 1 de 0 → > 30 ¥1-1 de 1 eleme                                                                                                    |                                          |                       |                  |                   |         |                     |
|                                                                                                    | Página: 1 de 0 → > 30 ¥1-1 de 1eleme                                                                                                    |                                          |                       |                  |                   |         |                     |
|                                                                                                    | Página: 1 de 0 → 30 ¥1-1 de 1eteme                                                                                                    |                                          |                       |                  |                   |         |                     |
|                                                                                                    | Página: 1 de 0 → → 30 ▼1 - 1 de 1 eleme                                                                                                    |                                          |                       |                  |                   |         |                     |
|                                                                                                    | Página: 1 de 0 → > 30 ¥1 - 1 de 1 eleme                                                                                                    |                                          |                       |                  |                   |         |                     |
|                                                                                                    | Página: 1 de 0 → → 30 ¥                                                                                                    |                                          |                       |                  |                   |         |                     |

| Documento Confidencial | SISCAR Perú, 2015 | Página 24 de 29 |
|------------------------|-------------------|-----------------|
|------------------------|-------------------|-----------------|

| Definición Funcional | Versión:1.0       |
|----------------------|-------------------|
| Tema: SISCAR         | Fecha: 12/10/2015 |

Verificación

Esta sección le permite realizar el seguimiento de la verificación.

| s de verificaci | ón:            |                |            |            |               |                                    |
|-----------------|----------------|----------------|------------|------------|---------------|------------------------------------|
|                 |                |                |            |            |               | + Registrar Verificación           |
|                 | FECHA CREACION | FECHA VISITA   | POSICION   | FOTOS      | ESTADO        | SUPERVISOR                         |
| / =             | 13/09/2015     | 15/09/2015     | <u>Ver</u> | Ver        | Realizado     | Carlos García                      |
|                 |                |                |            |            |               |                                    |
|                 |                |                |            |            |               |                                    |
| Página:         | 1 de 0 iss ist | 30 🔻           |            |            |               | 1 - 2 de 2 elementos               |
|                 |                | 4.             |            |            |               |                                    |
|                 |                | 2.3            |            |            |               | Action 197                         |
|                 |                | -              | 65         |            |               | 1.2                                |
|                 |                |                |            |            |               | -                                  |
|                 |                |                |            |            |               |                                    |
| onitore         | 20             |                |            |            |               |                                    |
| a secc          | ión le peri    | mite realiz    | ar el segu | uimiento   | del monitored | <b>)</b> .                         |
|                 |                |                |            |            |               |                                    |
| s de Monitor    | eo:            |                |            |            |               |                                    |
|                 | FECHA CREACION | I FECHA VISITA | POSICION   | FOTOS      | ESTADO        | +Registrar Monitoreo<br>SUPERVISOR |
| / 0             | 11/09/2015     | 13/09/2015     | Ver        | <u>Ver</u> | Realizado     | Pedro Pachas                       |
| // 10           | 12/09/2015     |                | Ver        | <u>Ver</u> | Pendiente     | Rafael Cardenas                    |
|                 |                |                |            |            |               |                                    |
| Página          | 1: 1 de 0      | 30 🔻           |            |            |               | 1 - 2 de 2 elemento                |
|                 |                |                |            |            |               |                                    |
| cument          | o Confidenc    | ial            |            | SISC       | AR Perú, 2015 | Página 25 de                       |

| Definición Funcional | Versión:1.0       |
|----------------------|-------------------|
| Tema: SISCAR         | Fecha: 12/10/2015 |

#### 2.1.3.3. Lista de Integrantes

|                | ENTO PROVINCIA           | DISTRITO      | TIPO        | ORIGEN                     | NOMBRE                      | FICHAS     | SANCION    |
|----------------|--------------------------|---------------|-------------|----------------------------|-----------------------------|------------|------------|
|                | Lima                     | Lima          | CAR         | WEB                        | Albergue El Niño Enmanuel 2 | 2          | EN PROCESO |
| iii 🖉 🗙 Lima   | Lima                     | Lima          | CAR         | WEB                        | Albergue El Niño Enmanuel 3 | 3          | SANCIONADO |
| Página: 1 de 1 | 50 <b>V</b>              |               |             |                            |                             |            |            |
|                |                          |               |             |                            |                             |            |            |
| •              | Τίρο                     |               |             |                            |                             |            |            |
|                | npo                      |               | 1           | 1                          | 100                         |            |            |
|                | Esta opció               | on perr       | nite seleo  | cionar el                  | tipo de integra             | nte que se | e desea    |
|                | en la lista.             |               |             |                            |                             |            |            |
|                |                          |               | Filtros de  | e búsqued                  | a/Opciones: Int             | egrantes   |            |
|                | and the second           |               | Tipo:       | Too                        | los                         | 1          | •          |
|                |                          |               |             | Too                        | los                         |            |            |
|                |                          |               |             | Pro                        | R<br>grama                  |            |            |
|                |                          |               |             | Pro                        | yecto<br>medor              |            |            |
|                | - A (                    |               |             |                            | 2.3                         |            |            |
|                |                          |               |             |                            | 1.00                        |            |            |
| •              | Nombre                   |               |             |                            |                             |            |            |
|                | Esta opc <mark>ió</mark> | on perr       | nite filtra | <mark>r la li</mark> sta b | uscando el inte             | egrante qu | ie tenga   |
|                | nombre p                 | or apr        | oximació    | า.                         |                             |            |            |
|                |                          |               |             |                            |                             |            |            |
|                |                          |               |             |                            |                             |            |            |
| Nombre:        | CAS                      | 11. S 100 111 |             |                            |                             |            |            |
|                | Casa Hoga                | r del Me      | nor en Ries | go El Niño E               | Inmanuel 1                  |            |            |
|                | Casa Hoga                | r del Me      | nor en Ries | go El Niño E               | Inmanuel 2                  |            |            |
|                | Casa Hoga                |               |             |                            |                             |            |            |

| Documento Confidencial | SISCAR Perú, 2015 | Página 26 de 29 |
|------------------------|-------------------|-----------------|

ľ

| Definición Funcional | Versión:1.0       |
|----------------------|-------------------|
| Tema: SISCAR         | Fecha: 12/10/2015 |

#### Buscar:

Permite actualizar la lista de integrantes aplicando los filtros seleccionados.

| Q Buscar                                                                                                    |
|----------------------------------------------------------------------------------------------------|
| Nuevo:<br>Permite crear un nuevo integrante abriendo un formulario que permitirá el ingreso de la<br>información relacionada. |
| + Nuevo                                                                                                    |
| Este botón permite realizar la anulación lógica del organismo seleccionado.                                                   |
| Este botón permite realizar la modificación del organismo seleccionado.                                                       |
| Este botón permite visualizar los datos del organismo seleccionado.                                                           |
| Alertas:                                                                                                    |
| Se pinta de azul cuando está en proceso y rojo cuando está sancionado.                                                        |
| Vigencia<br>Se pinta de rojo cuando ha sobrepasado dos años después de su                                                     |
|                                                                                                    |

| Definición Funcional | Versión:1.0       |
|----------------------|-------------------|
| Tema: SISCAR         | Fecha: 12/10/2015 |

#### 2.1.4. Formulario de Reportes

#### 2.1.4.1. Reporte de Albergados

- 1. Con discapacidad FISICA o MENTAL, o sin discapacidad.
- 2. Institucionalizados, son aquellos que tienen un tiempo de residencia mayor a 02(DOS) años.
- 3. Con declaración de abandono.
- 4. Con investigación tutelar.
- 5. En adopción.
- 6. Por modalidad de ingreso, puede por autoridad administrativa DIT o con procedimiento judicial.
- 7. Con documento o sin documento de identidad, siendo los tipos, partida de nacimiento, SIS, carnet de vacunación, DNI.
- 8. Reinsertados.
- 9. Mayores de 18 años.
- 10. Nivel de educación, siendo los tipos, CETPRO, CEBA, CEBE (Educación Especial).
- 11. Grado de instrucción, siendo los tipos, Inicial, Primaria, Secundaria, Pre Universitaria, Superior.
- 12. Por Sexo.
- 13. Por Rangos de edad, siendo estos, Todos, Rangos predefinidos, Otros (permite ingresar un rango personalizado).

| Definición Funcional | Versión:1.0       |
|----------------------|-------------------|
| Tema: SISCAR         | Fecha: 12/10/2015 |

#### 2.1.4.2. Reporte de Organismos

- 1. CAR acreditados o no acreditados.
- 2. Instituciones inscritas o no inscritas.
- 3. Cantidad de proyectos ejecutados por provincia o a nivel nacional.
- 4. Por vigencia, siendo los tipos, vigente, cerrado o dejo de funcionar.
- 5. Por régimen, siendo los tipos, público o privado.
- 6. Por resultados del PNAIA afectados por la intervención de las instituciones o asociaciones.

#### 2.1.5. Supervisores

Este módulo permitirá realizar la asignación de las visitas de verificación y/o monitoreo a los supervisores designados.

Esta información servirá para el proceso de sincronización del aplicativo móvil, pues al realizar el logeo se almacenara también los organismos que se visitaran.

#### 2.1.6. Mantenimientos

Están considerados en este punto los mantenimientos de todas las entidades necesitadas para el funcionamiento de la solución.